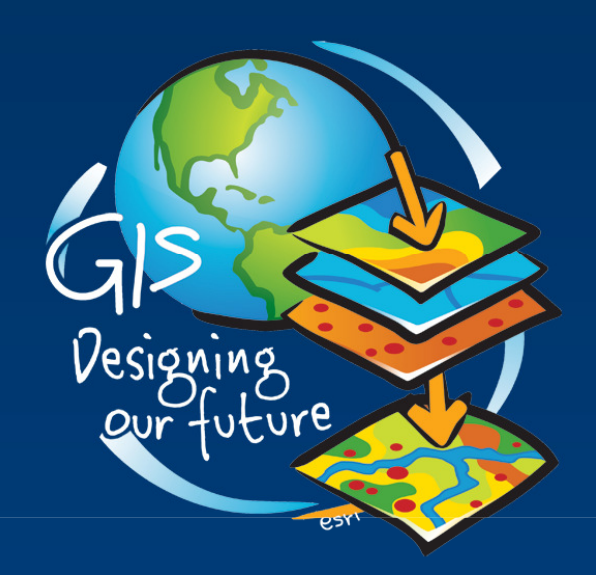

## ArcGISでの気象データ利用

#### ESRIジャパン株式会社 コンサルティングサービスグループ 片谷 信治

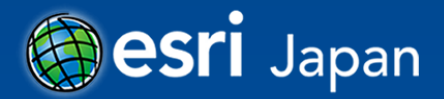

Copyright© ESRI Japan Corporation. All rights reserved.

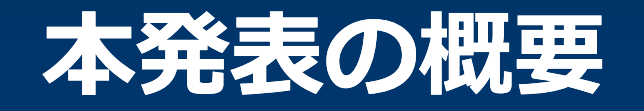

#### • 発表の趣旨

#### ArcGISでの地上観測雨量データの利用

#### ArcGISでの解析雨量データの利用

#### その他

- GISにインポート可能な形式でのデータ提供の例
- 気象分野で使われることが多いGRIB2, NetCDFについて
- 気象データを使ったサンプルアプリケーション

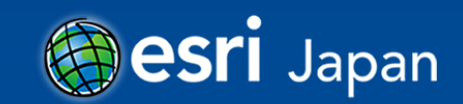

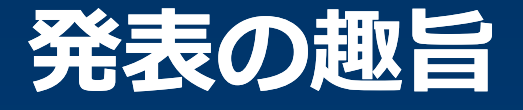

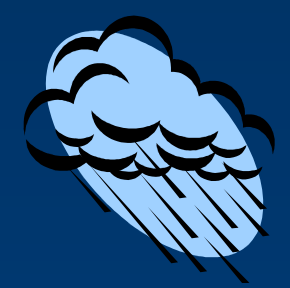

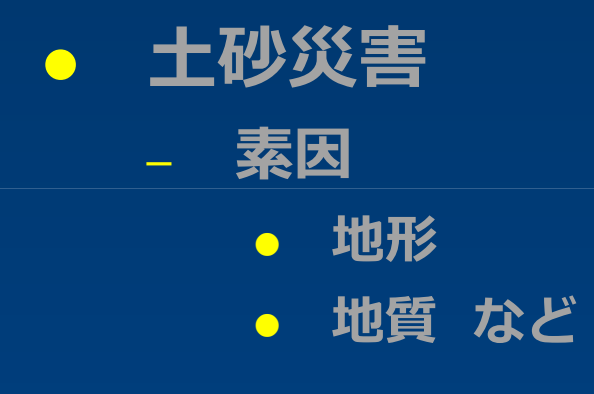

ArcGISは分析や可視化に 広く使われている

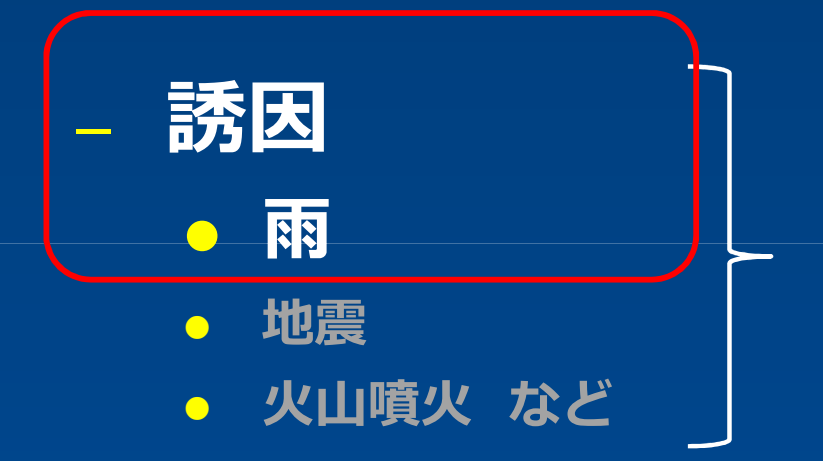

#### ArcGISは分析や可視化に 使われている

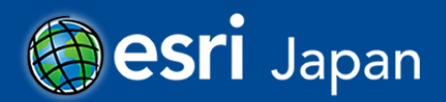

## 気象データとソフトウェア

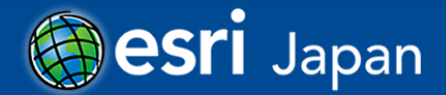

### 気象データの構造

#### 大きく分けると2つの構造に分けられる

#### • 観測データ

- 観測地点と観測データで構成される
- 観測地点と観測データ(時系列データ)は1対 多の関係

#### 多次元データ

- 面的なグリッドデータが時系列で構成される
- X, Y, Z, Tのデータ
- \_ X, Y, Z, T<sub>1</sub>~T<sub>x</sub>のデータ
- X, Y, Z<sub>A</sub>~Z<sub>z</sub>, T<sub>1</sub>~T<sub>x</sub>のデータ

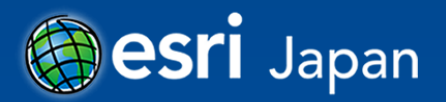

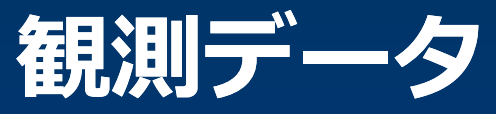

松本空港

+ Matsumoto

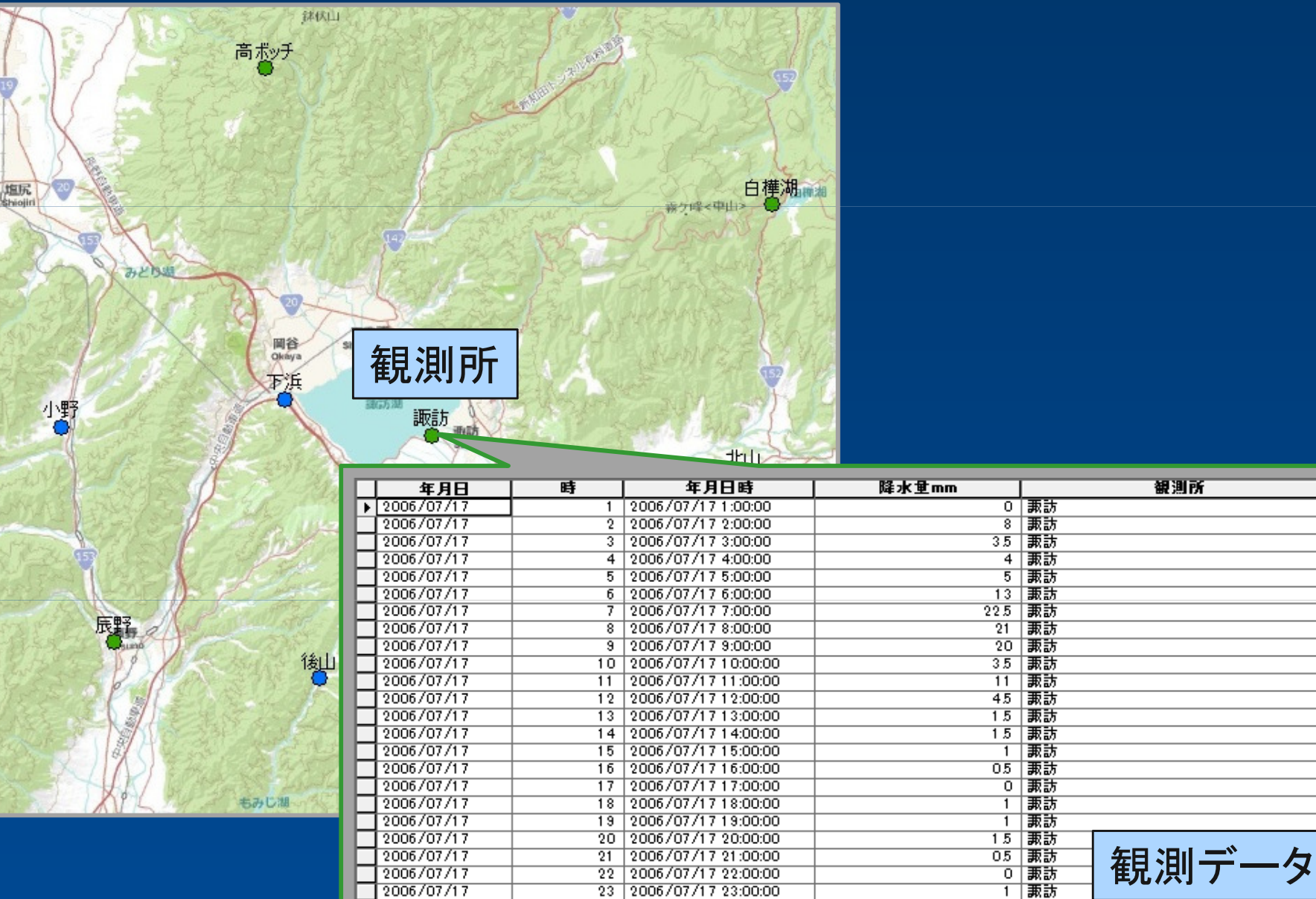

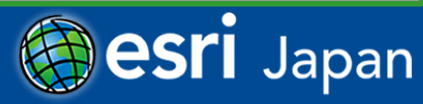

観測所

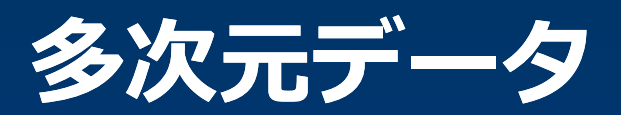

|   |     |     |     |                 |      |     |     |                 |      |          | 143 | 243                                                                                                    | 343      | 443  |             |  |
|---|-----|-----|-----|-----------------|------|-----|-----|-----------------|------|----------|-----|----------------------------------------------------------------------------------------------------|----------|------|-------------|--|
|   | Y   |     |     |                 |      | 142 | 242 | 342             | 442  |          | 123 | 223                                                                                                    | 323      | 423  | Time        |  |
| ſ | 1/1 | 241 | 3/1 | 441             |      | 132 | 232 | 332             | 432  |          | 113 | 213                                                                                                    | 313      | 413  |             |  |
|   | 141 | 241 | 241 | 441             |      | 122 | 222 | 322             | 422  |          |     |                                                                                                    |          |      |             |  |
|   | 131 | 231 | 331 | 431             |      | 112 | 212 | 312             | 412  |          |     | 1                                                                                                    | 8.       |      | Constant of |  |
|   | 121 | 221 | 321 | 421             | _    |     |     |                 |      | <b> </b> |     |                                                                                                    |          | Time | e = 3       |  |
|   | 111 | 211 | 311 | 411             |      |     | x   | æ <sub>21</sub> |      |          | TA. | a de la calegaria de la calegaria de la calega | <u>-</u> | 1    |             |  |
|   |     | y   | ۶,  | $\overline{\ }$ |      | 7.  |     | -               | lime |          |     | 2                                                                                                    |          |      |             |  |
|   |     | 1   |     | Time            | =    | 1   | 1   |                 |      |          |     |                                                                                                    |          | C.   |             |  |
|   |     |     |     |                 | e te |     |     |                 |      |          |     |                                                                                                    |          |      | ACTI Janan  |  |

## 多次元データのフォーマット

• NetCDF (network Common Data Form)

- HDF (4.x and previous releases), HDF-EOS, HDF5 (Hierarchical Data Format)
- GRIB, GRIB2 (Gridded Binary)

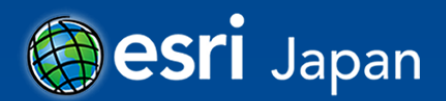

## 主な気象データの可視化ソフト/ライブラリ

GrADS(Grid Analysis and Display System)
 <u>http://grads.iges.org/</u>

- GMT(Generic Mapping Tools)
  - http://www.soest.hawaii.edu/gmt/
- 地球流体電脳ライブラリ
  - <u>http://www.gfd-dennou.org/</u>

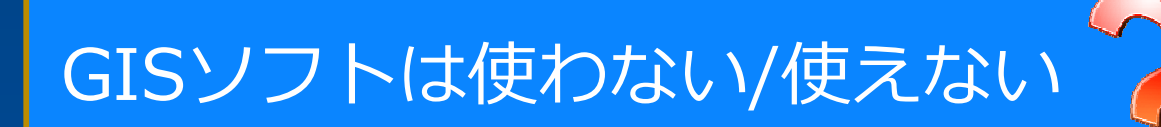

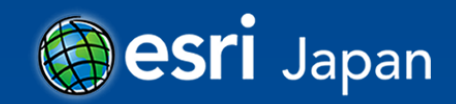

## 気象データをGISで扱うために必要な条件

- 時系列データの処理
- 多次元データへの対応
- フォーマット変換ツール
- 手法の共有

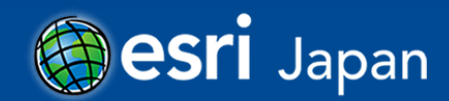

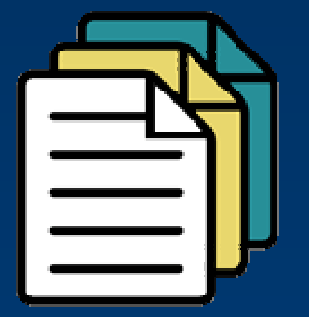

## 地上観測雨量データの利用

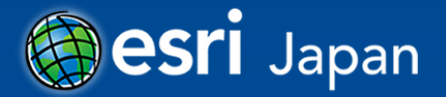

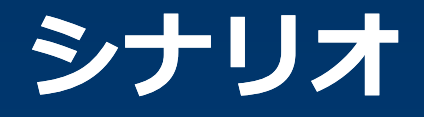

- 土砂災害発生時の降雨概要を、等雨量線図として整理したい。
- 長野県での2006年7月豪雨(土石流災害発生)
  - 期間:2006年7月17日~19日
  - アウトプット:等雨量線図

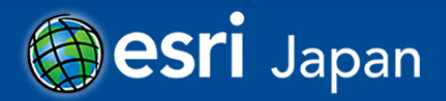

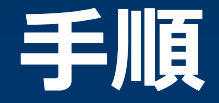

#### • データの収集

#### • データの整理(観測所+時系列データ)

#### • GISデータ化

#### • 解析の準備

#### 等雨量線の推定

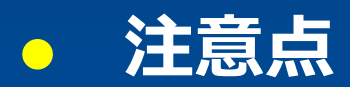

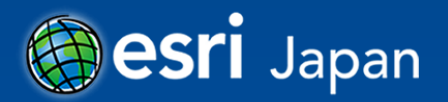

## データの収集(気象庁)

#### • アメダス観測所

- 気象庁:[ホーム]>[気象等の知識]>[気象観測・気象衛星]>[ア メダスについて]
  - PDF形式での提供 <u>http://www.jma.go.jp/jma/kishou/know/amedas/ame</u> <u>master.pdf</u>

#### • 降雨データ

- 気象庁:[ホーム]>[気象統計情報]>[過去の気象データ検索]

• 1観測所ごとに年/月/日/時間ごとに指定

http://www.data.jma.go.jp/obd/stats/etrn/index.php

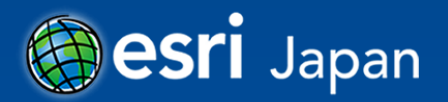

## 観測所データの整理(気象庁)

#### 考慮すべき点

- テーブル結合できるように、キーにする属性を決めておく
- 度,分の位置情報は十進度へ変換する計算をしておく

|   |      |     |       |    | +           |                |          | -         | 十進      | 度の計         | 算 = | =度   | + 分/6       | 0 + ₹ | 少/36     | 00  |            |       |
|---|------|-----|-------|----|-------------|----------------|----------|-----------|---------|-------------|-----|------|-------------|-------|----------|-----|------------|-------|
|   | 0    | D   | 0     | -  |             |                |          |           | T       |             | IZ. | (    |             | - NI  | <u> </u> |     |            |       |
| 1 | 山方   | 都府県 | 観測所   | 種類 | E<br>【観測所名】 | トレント           | G<br>所在地 | □<br>緯度 度 | <br>緯度分 | 」<br>緯度(計算) | 経度度 | 経度分  |             | 海面上高  | 風速計高     | 日本  | □<br>観測開始日 | R     |
| 2 | 関東甲信 | 長野  | 48426 | 雨口 | 高ボッチ        | 功ポッチ           | 岡谷市横     | 36        | 9       | 36.1500000  | 138 | 2.7  | 138.0450000 | 1670  | _        | _   | #          |       |
| 3 | 関東甲信 | 長野  | 48436 | 雨  | 白樺湖         | ノラカハンコ         | 茅野市北     | 36        | 6.3     | 36.1050000  | 138 | 13.7 | 138.2283333 | 1440  | _        | -   | 平16.9.9    |       |
| 4 | 関東甲信 | 長野  | 48491 | 官  | 諏訪          | <del>ر</del> ي | 諏訪市湖     | 36        | 2.7     | 36.0450000  | 138 | 6.5  | 138.1083333 | 760   | -        | -   | #昭50.12.4  | 48937 |
| 5 | 関東甲信 | 長野  | 48546 | 四  | 辰野          | 197            | 上伊那郡     | 35        | 58.9    | 35.9816667  | 137 | 59   | 137.9833333 | 729   | 6.5      | 1.5 | 昭53.11.30  |       |
| 6 | 関東甲信 | 長野  | 48556 | 雨  | 高遠          | いオ             | 上伊那郡     | 35        | 57.2    | 35.9533333  | 138 | 6.5  | 138.1083333 | 1075  | -        | -   | 平16.9.9    |       |
| 7 | 関東甲信 | 長野  | 48561 | 四  | 原村          | 1747           | 諏訪郡原     | 35        | 58.2    | 35.9700000  | 138 | 13.2 | 138.2200000 | 1017  | 6.5      | 1.5 | #昭53.11.27 |       |
| 8 |      |     |       | _  |             |                |          |           |         |             |     |      |             |       |          |     |            |       |
|   |      |     |       |    |             |                |          |           |         |             |     |      |             | /     |          |     |            |       |

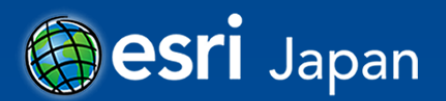

## 観測データの整理(気象庁)

#### 考慮すべき点

- 行方向の並びに整理する
- <u>テーブル結合できるように、キーにする属性を</u>決めておく
- Date型で入れる場合は年月日日時を計算しておく

| _        | A                       | В                   | С           | D             | E               | F G        |             |     |           | → → 冊川 |                |                       |                     | <u>ــ</u>  |        |          |              |
|----------|-------------------------|---------------------|-------------|---------------|-----------------|------------|-------------|-----|-----------|--------|----------------|-----------------------|---------------------|------------|--------|----------|--------------|
| 1        | _2006年07月17日01時~2006年07 | า後 24h後<br>『ターレ目    | 生活          | 国 `市          | RA              |            |             | A   |           | aleq   | C              | D                     | E                   | エー         |        |          |              |
| 2        | 晧                       | µ傘/爪重<br>mm         | え通う         |               | )91,[¤]         | 日照時間積雪切深さ  |             | 1 年 |           |        |                | ▲水量m <mark>_</mark> _ | 観測所                 | 1          |        |          |              |
| 4        |                         | 0                   | 21.4        | 0             | 静穏              |            |             | 2   | 2006/7/17 | 1      | 2006/7/17 1.00 |                       | )≣#5≣15             |            |        |          |              |
| 5        | 2時                      | 0                   | 21.1        | 1             | 南南西             | 0 ///      |             | 0   | 2000/1/11 |        | 2000/1/11 1.00 |                       | 2 8480/J<br>3955=+  | -          |        |          |              |
| 6        | 3時                      | 10                  | 19.5        | 1             | 南南東             | 0 ///      |             | 0   | 2006/1/11 | 2      | 2006/1/11 2:00 |                       | 5 84X8/5            | -          |        |          |              |
| 7        | 4時                      | 9                   | 18.8        | 0             | 静穏              | 0 ///      |             | 4   | 2006/7/17 | 3      | 2006/7/17 3:00 | 3                     | 5 調売方               |            |        |          |              |
| 8        | 5時                      | 4                   | 18.7        | 0             | 静穂              | 0 ///      |             | 5   | 2006/7/17 | 4      | 2006/7/17 4:00 |                       | い、調査方               |            |        |          |              |
| 9        |                         | 11                  | 18.0        |               | 北西              | 0 ///      |             | 6   | 2006/7/17 | 5      | 2006/7/17 5:00 |                       | 5 36635             | -          |        |          |              |
| 11       | 8時                      | 13                  | 17.9        | 0             | 静穏              | 0 ///      |             | 2   | 2006/7/17 | 6      | 2000/1/11 0:00 |                       | ) 365=+             | -          |        |          |              |
| 12       | 9時                      | 19                  | 17.7        | 1             | 北北西             | 0 ///      |             | 1   | 2000/7/17 | 0      | 2000/7/17 0:00 |                       | ) 89X8/J            | -          |        |          |              |
| 13       | 10時                     | 16                  | 18.4        | 0             | 静穏              | 0 ///      |             | 8   | 2006/7/17 | 7      | 2006/7/17 7:00 | 22                    | 前期訪                 |            |        |          |              |
| 14       | 11時                     | 5                   | 20          | 0             | 静穏              | 0 ///      |             | 9   | 2006/7/17 | 8      | 2006/7/17 8:00 | 1 2                   | 諏訪                  |            |        |          |              |
| 15       | 12時                     | 22                  | 20.2        | 0             | 静想              | 0 ///      |             | 10  | 2006/7/17 | Q      | 2006/7/17 900  |                       | )≣n5≣15             | -          |        |          |              |
| 17       | 13時                     | /                   | 21          | 1             | 西南西             | 0 ///      |             | 11  | 2006/7/17 | 10 0   | 006/7/17 10:00 |                       | 2 39655±            |            |        |          |              |
| 18       | 15時                     | 2                   | 21.5        | 1             | 南               | 0          |             |     | 2000/7/17 | 10 2   | 000/7/17 10.00 |                       | / 89X8/J            | -          |        |          |              |
| 19       | 16時                     | 0                   | 21.2        | 1             | 南西              | 0          | 亦協          |     | 2006/7/17 | 11 2   | 006/7/17 11:00 |                       | 「調取言方               |            |        |          |              |
| 20       | 17時                     | 1                   | 20.8        | 1             | 南               | 0          | <b>夕</b> [沢 |     | 2006/7/17 | 12 2   | 006/7/17 12:00 | 4 9                   | 5 諏訪                |            |        |          |              |
| 21       | 18時                     | 1                   | 20.4        | 0             | 静穏              | 0          |             | 4   | 2006/7/17 | 13 2   | 006/7/17 13:00 | 1                     | 5 副腋目方              |            |        |          |              |
| 22       | 19時                     | 3                   | 19.6        | 1             |                 | 0          |             | 15  | 2006/7/17 | 14 2   | 006/7/17 14:00 | 1                     |                     |            |        | +        |              |
| 2J<br>24 |                         | 1                   | 18.1        | 1             | 東南東             | 0 ///      |             | 10  | 2000/7/17 | 14 2   |                | <b>1</b>              | ) 89X8/J            | - <b>-</b> | 下向(    | 一 宋文 + は | 4            |
| 25       | 22時                     | 1                   | 18.7        | 0             | 静穏              | 0 ///      |             | 10  | 2006/7/17 | 15 2   | 006/7/17 15:00 |                       | 「調取言力               |            | ノノリビリリ | ~正せ      | 1            |
| 26       |                         | 0                   | 18.8        | 2             | 北西              | 0 ///      |             | 17  | 2006/7/17 | 16 2   | 006/7/17 16:00 | 0                     | 5 諏訪                |            |        |          |              |
| 27       | 24時                     | 0                   | 18.1        | 1             | 北西              | 0 ///      |             | 18  | 2006/7/17 | 17 2   | 006/7/17 17:00 |                       | ) 副販売方              |            |        |          |              |
| 28       | _2006年07月18日01時~2006年07 | nǐ後 24hǐ後<br>Rank 早 | 生泪          | 国油            | 風白              | 口服時間推示小源大  |             | 10  | 2006/7/17 | 10 0   | 006/7/17 10:00 |                       | 1 3m3t              | -          |        |          |              |
| 20<br>30 | 時                       | 峰小重<br>mm           | n<br>Street | _nu,n±<br>m/s | )%( <b> </b> 0] | 日照時间 積雪の床で |             | 13  | 2000/7/17 | 10 2   | 000/7/17 10:00 |                       | 1 84X873            | -          |        |          |              |
| 31       | 1時                      | 1                   | 17.7        | 1             | 北西              | 0 ///      |             | 20  | 2006/7/17 | 19 2   | 006/7/17 19:00 |                       | 「調釈言方               | _          |        |          |              |
| 32       | 2時                      | 1                   | 17.6        | 1             | 北西              | 0 ///      |             | 21  | 2006/7/17 | 20 2   | 006/7/17 20:00 | 1                     | 5 諏訪                |            |        |          |              |
| 33       | 3時                      | 1                   | 17.5        | 1             | 北北西             | 0 ///      |             | 22  | 2006/7/17 | 21 2   | 006/7/17 21:00 | 0                     | 5 諏訪                |            |        |          |              |
| 34       | 2時                      | 1                   | 173         | 1             | - ararat        | 0 ///      |             | 23  | 2006/7/17 | 22 2   | 006/7/17 22:00 |                       | 1 36655             | -          |        |          |              |
|          |                         |                     |             |               |                 |            |             | 20  | 2000/7/17 | 22 2   | 000/7/17 22:00 |                       | ) 84X0/J<br>( 965=+ | -          |        |          |              |
|          |                         |                     |             |               |                 |            |             | 24  | 2006/1/17 | 23 2   | 006/1/11 23:00 |                       | 目報2百万               |            |        |          |              |
|          |                         |                     |             |               |                 |            |             | 25  | 2006/7/17 | 24     | 2006/7/18 0:00 |                       | リ調報語方               |            |        |          |              |
|          |                         |                     |             |               |                 |            |             | 74  | 2006/7/17 | 1      | 2006/7/17 1:00 |                       | ) 高ボッチ              |            |        |          |              |
|          |                         |                     |             |               |                 |            |             | 75  | 2006/7/17 | 2      | 2006/7/17 2:00 |                       | )高ポッチ               |            |        |          |              |
|          |                         |                     |             |               |                 |            |             | 76  | 2006/7/17 | 0      | 2006/7/17 2:00 |                       | - ニャー・ファー           |            |        |          |              |
|          |                         |                     |             |               |                 |            |             | 70  | 2000/1/11 | ð      | 2000/7/17 3:00 | •                     | 同小ツナ                | Ref 1      |        | 20       | $\mathbf{n}$ |
|          |                         |                     |             |               |                 |            |             | -77 | 2006/7/17 | 4      | 2006/7/17 4:00 |                       | 高ホッチ                |            |        | Jab      | all          |

## データの収集(国土交通省)

#### • 雨量観測所

- 水文水質データベース:[ホーム]>[地図からの検索]
  - 1観測所ごと地図により対話的に観測所詳細諸元の取得 <u>http://www1.river.go.jp/cgi-bin/SelectMapSite.exe</u>

#### • 降雨データ

- 水文水質データベース:[ホーム]>[水系単位の観測所一括検索]
  - 上記観測所の水系名をもとに期間を指定データ取得 <u>http://www1.river.go.jp/cgi-bin/SrchSiteSui2.exe</u>

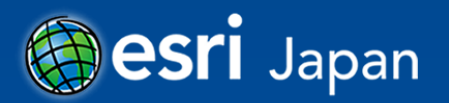

## 観測所データの整理(国土交通省)

#### 考慮すべき点

- テーブル結合できるように、キーにする属性を決めておく
- 度,分,秒の位置情報は十進度へ変換する計算をしておく
- 所管で分類表示する場合は、属性を入れておく

|     | +-            |       |      |                 |     |     |             | 「進度の計                  | 异=反+ブ               |     | /00 +       | イン/ 30し      | 10        |
|-----|---------------|-------|------|-----------------|-----|-----|-------------|------------------------|---------------------|-----|-------------|--------------|-----------|
|     | $\overline{}$ |       |      |                 |     |     |             |                        |                     | (   |             |              | $\square$ |
|     | A             | В     | С    | D               | E   | F   | G           | Н                      | Ι                   |     | J           | К            | L         |
| 1   | 観測所名          | カタカナ名 | 観測項目 | 観測所記号           | 水系名 | 河川名 | 所在地         | 世界測地系                  | (日本測地系)             |     | 緯度          | 経度           | 所管        |
| 2   | 下浜            | ノモハマ  | 雨量   | 105051285516010 | 天竜川 | 天竜川 | 長野県岡谷市湊字牛首: | 北緯 36度03分 7秒 東経 138度02 | (北緯 36度02分 56秒 東経 1 | 138 | 36.05194444 | 138.04861111 | 3交        |
| 3   | 小野            | オノ    | 雨量   | 105051285516020 | 天竜川 | 横川川 | 長野県上伊那郡辰野町: | 北緯 36度02分 45秒 東経 137度5 | (北緯 36度02分 34秒 東経 1 | 137 | 36.04583333 | 137.96694444 | 司交        |
| - 4 | 北山 ·          | キタヤマ  | 雨量   | 105051285516030 | 天竜川 | 上川  | 長野県茅野市湖東564 | 北緯 36度01分 31秒 東経 138度  | (北緯 36度01分 20秒 東経 1 | 138 | 36.02527778 | 138.21500000 | 司交        |
| 5   | 後山            | フシロヤマ | 雨量   | 105051285516040 | 天竜川 | 沢川  | 長野県諏訪市大字湖南  | 北緯 35度58分 8秒 東経 138度03 | (北緯 35度57分 57秒 東経 1 | 138 | 35.96888889 | 138.05805556 | 司交        |
|     |               |       |      |                 |     |     |             |                        |                     |     |             |              |           |
|     |               |       |      |                 |     |     |             |                        |                     |     |             |              |           |
|     |               |       |      |                 |     |     |             |                        |                     |     |             |              |           |
|     |               |       |      |                 |     |     |             |                        |                     |     |             |              |           |

しその出答

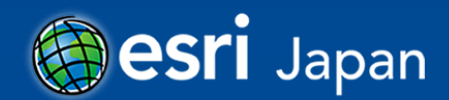

**所**管

**\_\_\_\_** \_ 八/00 \_ 私/0000

-

## 観測データの整理(国土交通省)

#### 考慮すべき点

- 行方向の並びに整理する
- テーブル結合できるように、キーにする属性を決めておく
- Date型で入れる場合は年月日日時を計算しておく

| 😵 国交省_2006_0717_0719.dat - Te 💶 💷 🗾 📜       |     |                |                 |                                    | <b>F-</b> |
|---------------------------------------------|-----|----------------|-----------------|------------------------------------|-----------|
| ファイル(E) 編集(E) 検索(S) 表示(⊻)                   | 1 1 | ■<br>〒月廿       | F 1:00          | 和本語<br>都本<br>重mm<br>観測所<br>の<br>下近 |           |
| ウィンドウ( <u>W</u> ) ツール(I) ヘルプ( <u>H</u> )    | 3   | 2000/7/17 1    | 2006/7/17 2:00  | 0 下浜                               |           |
| ┍┍ <u>╒</u> ╒┎╡╱╗╡╝╖┙╝                      | 4   | 2006/7/17 3    | 2006/7/17 3:00  | 6 下浜                               |           |
|                                             | 5   | 2006/7/17 4    | 2006/7/17 4:00  | 5 下浜                               |           |
| #水系単位の観測所一括検索↓                              | 6   | 2006/7/17 5    | 2006/7/17 5:00  | 3 下浜                               |           |
| #水系名:天竜川↓ ■                                 | 7   | 2006/7/17 6    | 2006/7/17 6:00  | 5 下浜                               |           |
| #年月日,時刻,下浜,小野,北山,後山↓                        | 8   | 2006/7/17 7    | 2006/7/17 7:00  | 18 下浜                              |           |
| #, 雨重, 雨重, 雨重, 雨重↓                          | 9   | 2006/7/17 8    | 2006/7/17 8:00  | 24 下浜                              |           |
| #□「□:□不豆並氷↓<br>  2006/07/17_01・00_0_0_0_0_0 | 10  | 2006/7/17 9    | 2006/7/17 9:00  | 22 下浜                              |           |
| 2006/07/17.02:00.0.0.0.0                    |     | 2006/7/17 10   | 2006/7/17 10:00 | 6 下浜                               |           |
| 2006/07/17,03:00,6,5,8,17↓ 🛛 🎇              | 換 > | . 2006/7/17 11 | 2006/7/17 11:00 | 3 下浜                               |           |
| 2006/07/17,04:00,5,3,7,13↓                  |     | 2006/7/17 12   | 2006/7/17 12:00 | 14 下浜                              |           |
| 2006/07/17,05:00,3,1,8,9↓                   | 14  | 2006/7/17 13   | 2006/7/17 13:00 | 1 下浜                               |           |
| 2006/07/17,06:00,5,9,7,9↓                   | 15  | 2006/7/17 14   | 2006/7/17 14:00 | 1 下浜                               | 竹力回に登理    |
| 2006/07/17 08:00 24 28 16 13.               | 16  | 2006/7/17 15   | 2006/7/17 15:00 | 1 下浜                               |           |
| 2006/07/17.09:00.22.19.9.12↓                | 17  | 2006/7/17 16   | 2006/7/17 16:00 | 0 下浜                               |           |
| 2006/07/17,10:00,6,4,11,13.                 | 18  | 2006/7/17 17   | 2006/7/17 17:00 | 0 下浜                               |           |
| 2006/07/17.11:00.3.4.2.2+                   | 19  | 2006/7/17 18   | 2006/7/17 18:00 | 1 下浜                               |           |
|                                             | 20  | 2006/7/17 19   | 2006/7/17 19:00 |                                    |           |
|                                             | 21  | 2006/7/17 20   | 2006/7/17 20:00 | 1 下洪                               |           |
|                                             | 22  | 2006/7/17 21   | 2006/7/17 21:00 |                                    | - I V     |
|                                             | 23  | 2006/7/17 22   | 2006/7/17 22:00 | 0 下浜                               |           |
|                                             | 24  | 2006/7/17 23   | 2006/7/1723:00  | 0 下浜                               |           |
|                                             | /4  | 2006/7/17 1    | 2006/7/171:00   |                                    |           |
|                                             | 75  | 2006/7/17 2    | 2006/7/17 2:00  |                                    |           |
|                                             | 76  | 2006/7/17 3    | 2006/7/17 3:00  |                                    |           |
|                                             | 1/  | 2006/7/17 4    | 2006/7/174:00   | / 3 <mark>(</mark> \¥]             |           |

## GISデータ化

#### ArcCatalog

- [カタログツリー] > [観測所CSV ]で右クリック
- [フィーチャクラスの作成] > [XYテーブルから]
- 必要に応じて気象庁、国土交通省データをGISデータ化し、どち らかにアペンド <sub>xx テーブルからフィーチャクラスを作成</sub>

| 入力フィールド                                   |
|-------------------------------------------|
| × フィールド:                                  |
| 経度                                        |
| Y フィールド:                                  |
| 緯度   ▼                                    |
| Z フィールド                                   |
| 〈なし〉                                      |
| 入力座標の座標系…                                 |
|                                           |
| 出力                                        |
| 出力シェープファイルまたはフィーチャクラス:                    |
| ₹2006_Data¥nagano_demo_ver10gdb¥気象庁_観測所 🔁 |
|                                           |
| コンフィグレーション キーワード:                         |
| DEFAULTS                                  |
| <b>主府</b> 大将于11月18年                       |
| 同度なソイメトリョス定…                              |
|                                           |

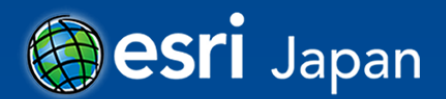

## 解析の準備

#### • 観測所地点を投影変換

- UTM座標や平面直角座標系を指定
- 解析範囲のポリゴン作成
- 等雨量線を作成したい時系列で再整理
  - 例えば、時間雨量⇒日雨量など

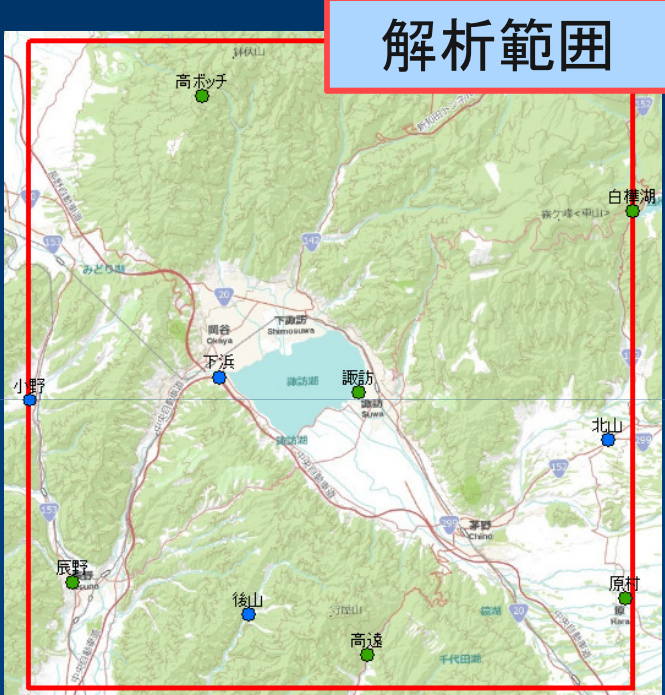

| Ē  | <b>耳</b> 整理 |    | В         | С         | D         | E      |
|----|-------------|----|-----------|-----------|-----------|--------|
|    |             |    |           |           |           |        |
| 2  |             |    |           |           |           |        |
| 3  | 合計 / 降水量    | mm | 列ラベル 🔽    |           |           |        |
| 4  | 行ラベル        | -  | 2006/7/17 | 2006/7/18 | 2006/7/19 | 総計     |
| 5  | 下浜          |    | 114       | 137       | 64        | 315    |
| 6  | 原村          |    | 91        | 105       | 66        | 262    |
| 7  | 後山          |    | 124       | 135       | 49        | 308    |
| 8  | 高ボッチ        |    | 90        | 94        | 69        | 253    |
| 9  | 高遠          |    | 123       | 133       | 81        | 337    |
| 10 | 小野          |    | 106       | 138       | 67        | 311    |
| 11 | 諏訪          |    | 1 25.5    | 147.5     | 84.5      | 357.5  |
| 12 | 辰野          |    | 134       | 147       | 115       | 396    |
| 13 | 白樺湖         |    | 129       | 152       | 91        | 372    |
| 14 | 北山          |    | 103       | 126       | 32        | 261    |
| 15 | 総計          |    | 1139.5    | 1314.5    | 718.5     | 3172.5 |

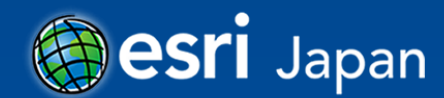

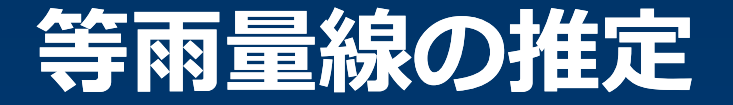

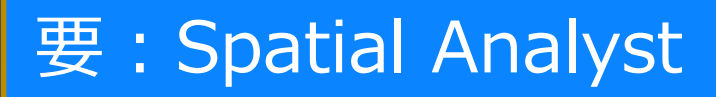

# パラメータを変えて再解析できるので、ジオプロセシング モデルがお勧め

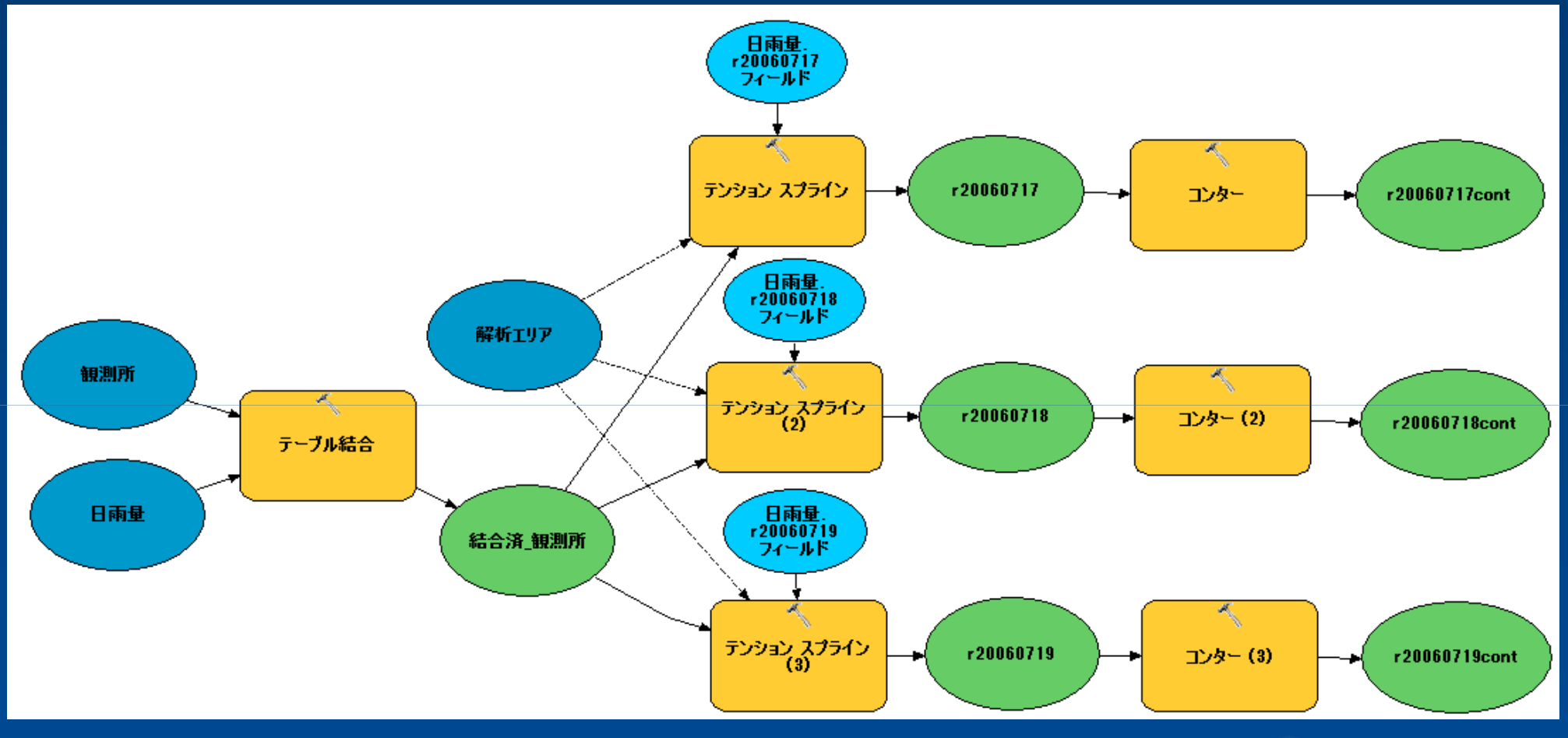

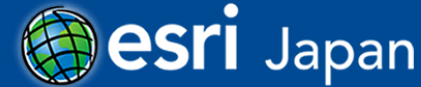

結果(等雨量線図)

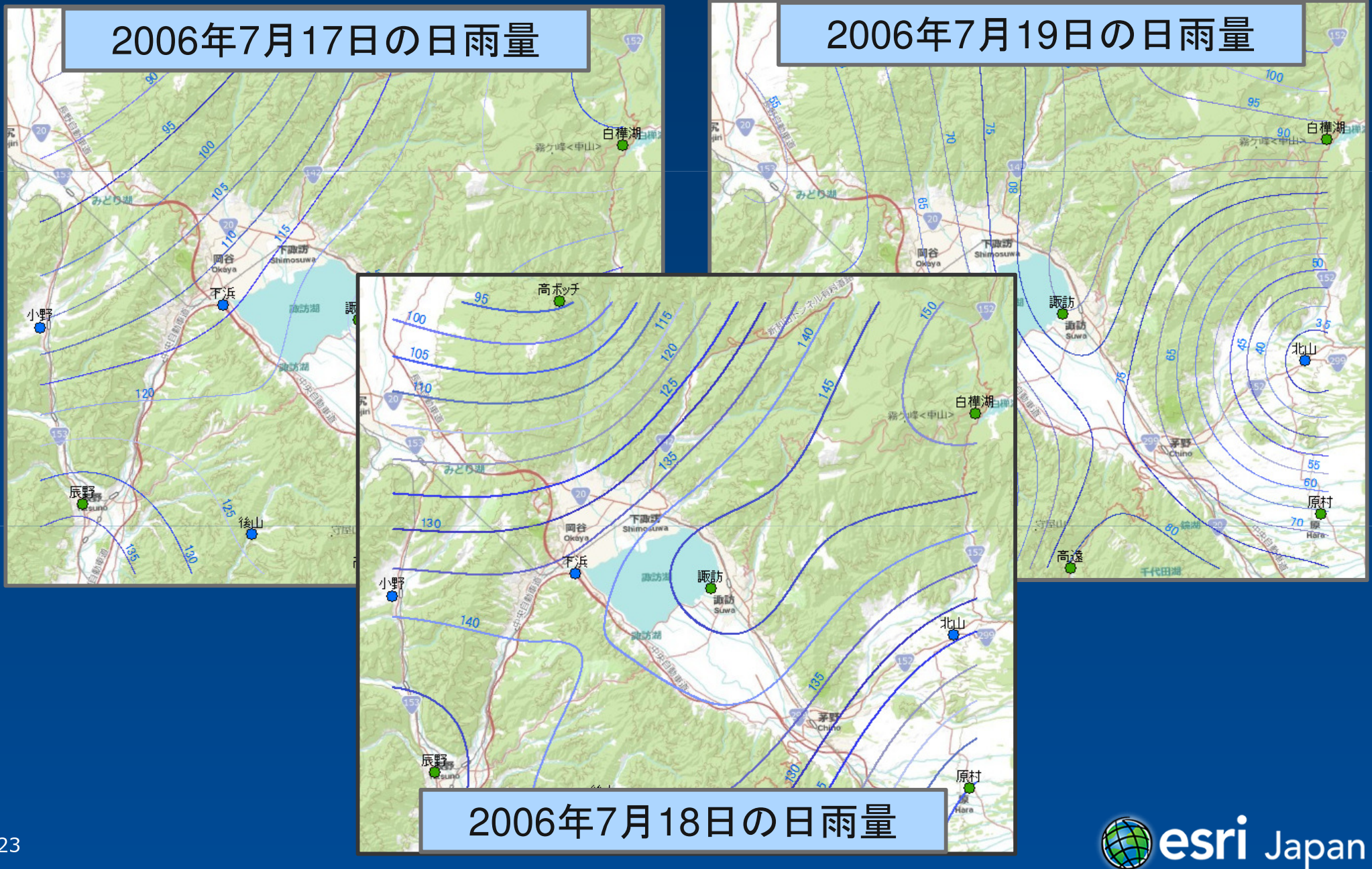

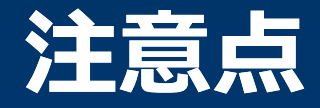

#### GISデータとして提供されていないため、観測所データ、 観測データともに自分で加工する必要がある

#### • データ収集と加工に時間を要する

- 気象庁、国土交通省は提供している情報の種類やフォーマットが異なるため、統合して使う場合には、共通になるフィールドを何にするか予め意識しておく。
- 各県で提供している降雨データを使う場合でも同様の手順 が必要。

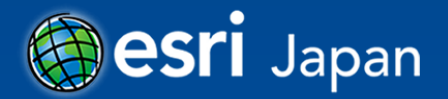

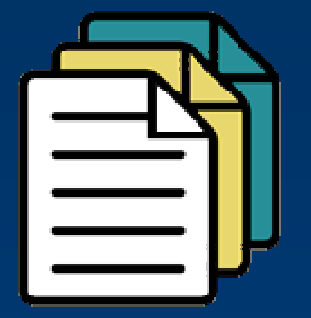

# 解析雨量データの利用

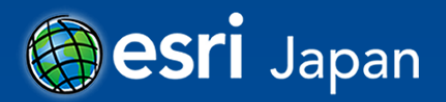

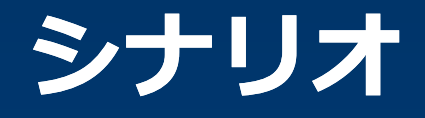

- 土砂災害発生時の降雨状況を、解析雨量でアニメーション として可視化したい。
- 2009年7月中国九州北部豪雨(山口県防府市での土石流災 害時)
  - 期間:2009年7月20日~26日
  - アウトプット:解析雨量のアニメーション

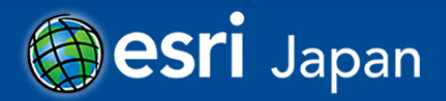

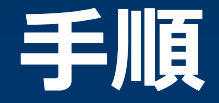

- データの収集
- データ変換

データ整理

アニメーションの設定

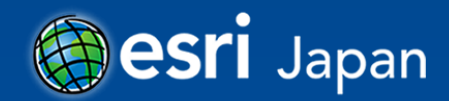

## データの収集

#### • 解析雨量の入手先

- 財団法人 気象業務支援センター
  - DVDでの提供 <u>http://www.jmbsc.or.jp/hp/offline/cd0100.html</u>

#### - 気象庁アデス(オンライン)

- 関係省庁地方公共団体
  - 例:土砂災害警戒情報の担当部局
- 財団法人 気象業務支援センター(民間気象事業者)
   <u>http://www.jmbsc.or.jp/hp/online/n-online0.html</u>

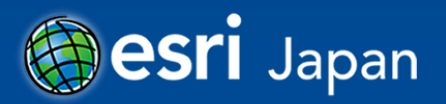

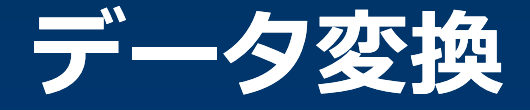

#### ● 解析雨量は多次元データで紹介したGRIB2フォーマット

- ArcGISのラスタエンジンであるGDALはGRIB2形式に対応しているが、解析雨量は国内用に拡張したGRIB2形式であるため、そのままでは読み込みできない
- ArcGISで使いやすいように、ESRIジャパンで変換ツー ルを開発し提供

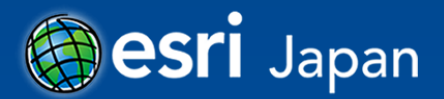

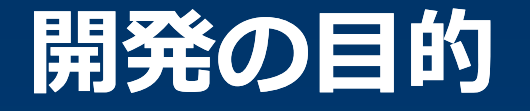

 気象庁さまが提供するGPV(GRIB2)形式のデータを ArcGISで利用できる形式へ変換

• ArcGISユーザであれば特別な知識を必要としない操作

• 複数データでの繰り返し処理(バッチ処理)が可能な形式

 気象庁さまのヒアリング結果から、解析雨量、レーダー、 降水短時間予報のツールを優先して開発し、2011年6月 にリリース。9月にGSM(日本域)客観解析にも対応。

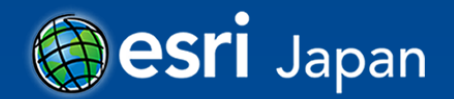

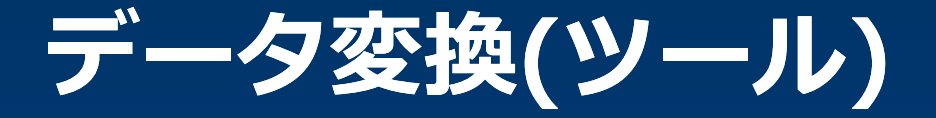

• OS: Windows XP, Vista, 7(32bitと64bit版)

• ArcGIS: ArcGIS Desktop 10 以上

ツールの形式:ジオプロセシングツール

• 提供形態:インストーラ

#### ArcGIS ブログで入手先を紹介:

 <u>http://blog.esrij.com/arcgisblog/2011/09/arcgis-10-</u> <u>7f6a.html</u>

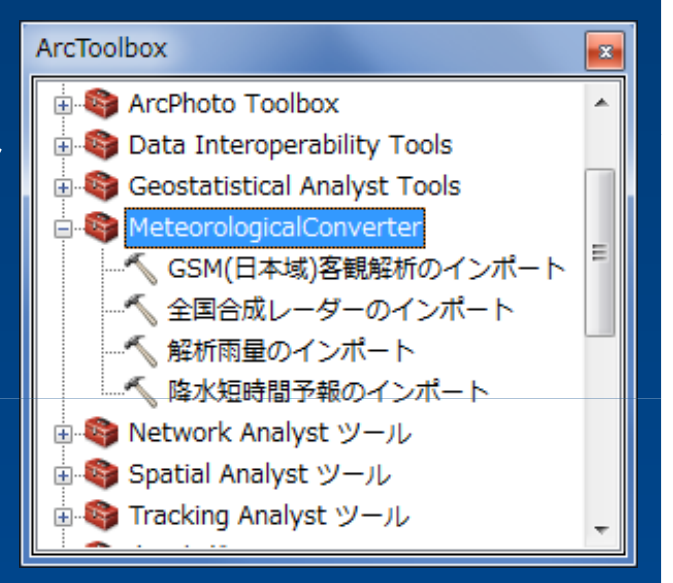

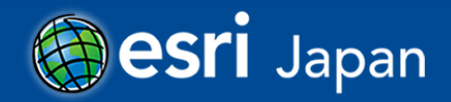

## 全国合成レーダーのインポート

• 出力形式

- TIFF
- メッシュ(ポリゴン)
- NetCDF

| 🔨 全国合成レーダーのインポート (Import JMA Radar)           |                                      |
|-----------------------------------------------|--------------------------------------|
| <ul> <li>入力:全国合成レーダーデータ</li> <li>▲</li> </ul> | 全国合成レーダーのインポ<br>ート(Import JMA Radar) |
| 出力形式<br>TIFF                                  | 全国合成レーダー(GRIB2)ファイルを変換<br>します。       |
| ● 出力フォルダ/ワークスペース                              |                                      |
| ◆ 出力ファイル名/フィーチャクラス名                           |                                      |
| □ セルサイズ15×15秒で出力(オプション)                       |                                      |
| 出力ファイル名/フィーチャクラス名/NetCDF時間設定の日時を日本標準時にする      |                                      |
| ☑の値のメッシュ出力を除外(オブション)                          |                                      |
|                                               |                                      |
| *                                             |                                      |
| OK キャンセル 環境 ペヘルプを非表示                          | ツール ヘルプ                              |

#### • オプション

- セルサイズを15×15秒で出力
- ファイル名の時間を日本標準時で出力
- 0値のメッシュ出力を除外

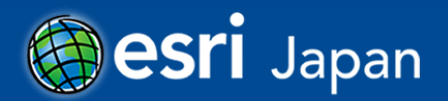

## 解析雨量のインポート

- 出力形式
  - TIFF
  - メッシュ(ポリゴン)
  - NetCDF

| * 解析雨量のインポート (Import JMA Analysis)        |   |                                     |
|-------------------------------------------|---|-------------------------------------|
| <ul> <li>◆ 入力:解析雨量データ</li> </ul>          | * | 解析雨量のインポート<br>(Import JMA Analysis) |
| 出力形式<br>TIFF                              |   | 解析雨量(GRIB2)ファイルを変換します。              |
| ● 出力フォルダ/ワークスペース                          |   |                                     |
| ● 出力ファイル名/フィーチャクラス名                       |   |                                     |
| □ セルサイズ15×15秒で出力(オプション)                   |   |                                     |
| 二出力ファイル名/フィーチャクラス名/NetCDF時間設定の日時を日本標準時にする |   |                                     |
| ☑ O値のメッシュ出力を除外(オブション)                     |   |                                     |
|                                           | Ŧ | ~                                   |
| OK キャンセル 環境 (ベヘルブを非表示                     |   | ツール ヘルプ                             |

#### • オプション

- セルサイズを15×15秒で出力
- ファイル名の時間を日本標準時で出力
- 0値のメッシュ出力を除外

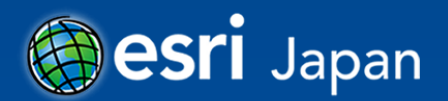

## 降水短時間予報のインポート

• 出力形式

- TIFF
- メッシュ(ポリゴン)
- NetCDF

| 🔨 降水短時間予報のインポート (Import JMA Forecast)          |                              |
|------------------------------------------------|------------------------------|
| <ul> <li>◆ 入力:降水短時間予報データ</li> <li>▲</li> </ul> | 降水短時間予報のインポ<br>ート(Import JMA |
| 出力形式                                           | Forecast)                    |
| TIFF 🗸                                         | 降水短時間予報(GRIB2)ファイルを変換し       |
| ◆出力フォルダ/ワークスペース                                | हेर्चुः<br>इ.च.              |
| ◆ 出力ファイル名/フィーチャクラス名 (*予測時間(分)が付加されます)          |                              |
| □ セルサイズ15×15秒で出力 (オプション)                       |                              |
| ■出力ファイル名/フィーチャクラス名/NetCDF時間設定の日時を日本標準時にする      |                              |
| ☑ O値のメッシュ出力を除外(オブション)                          |                              |
|                                                |                              |
| -                                              | -                            |
| OK キャンセル 環境 ペヘルプを非表示                           | ツール ヘルプ                      |

- オプション
  - セルサイズを15×15秒で出力
  - ファイル名の時間を日本標準時で出力
  - 0値のメッシュ出力を除外

\*予測時間分のファイル出力

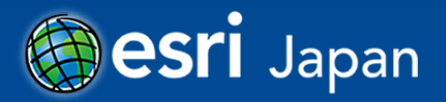

## GSM(日本域)客観解析のインポート

- 出力形式
  - TIFF
  - NetCDF

| <ul> <li>● 入力:GSM(日本域)客観解析データ</li> <li>■ 出力形式</li> </ul>                                       | GSM(日本域)客観解<br>析のインポート<br>(Import JMA Japan<br>region GSM |
|------------------------------------------------------------------------------------------------|-----------------------------------------------------------|
| <ul> <li>・出力フォルダ</li> <li>・出力ファイル名(*TIFF出力の場合、&lt;物理量(記号)&gt;と&lt;鉛直レペル&gt;が付加されます)</li> </ul> | Analysis)<br>GSM(日本域)客観解析(GRIB2)<br>ファイルを変換します。           |
| 出力物理量<br>全て                                                                                    |                                                           |
| ▼<br>OK キャンセル 環境… ペヘルプを非表示                                                                     |                                                           |

#### • オプション

- セルサイズを180×180秒で出力
- ファイル名の時間を日本標準時で出力

\*物理量と鉛直レベルでファイル出力

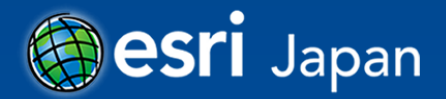

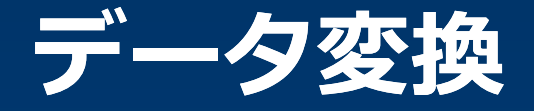

#### 複数データの変換は、ジオプロセシングツールのバッチ処 理がお勧め

#### バッチ処理の手順はArcGIS ブログを参照:

## <u>http://blog.esrij.com/arcgisblog/2011/09/arcgis-10-</u> <u>7f6a.html</u>

| ¥GISDATA¥気象テータ¥解析雨量¥DATA¥ | TIFE                                                                                                    |                                                                                                    |                                                                                                    |                                                                                                    |                                                                                                    |                                                                                                    |                                                                                                    |
|---------------------------|----------------------------------------------------------------------------------------------------|----------------------------------------------------------------------------------------------------|----------------------------------------------------------------------------------------------------|----------------------------------------------------------------------------------------------------|----------------------------------------------------------------------------------------------------|----------------------------------------------------------------------------------------------------|----------------------------------------------------------------------------------------------------|
|                           |                                                                                                    | F洋気要け向け_ArcGIS災害整理と解析#A                                                                                                    | Radar_200907201500.tif                                                                                                    | true                                                                                                    | true                                                                                                    | false                                                                                                    | +                                                                                                    |
| ¥GISDATA¥気象データ¥解析雨量¥DATA¥ | TIFF                                                                                                    | F洋気象庁向け_ArcGIS災害整理と解析¥A                                                                                                    | Radar_200907201530.tif                                                                                                    | true                                                                                                    | true                                                                                                    | false                                                                                                    | _                                                                                                    |
| ¥GISDATA¥気象データ¥解析雨量¥DATA¥ | TIFF                                                                                                    | F洋気象庁向け_ArcGIS災害整理と解析¥A                                                                                                    | Radar_200907201600.tif                                                                                                    | true                                                                                                    | true                                                                                                    | false                                                                                                    |                                                                                                    |
| ¥GISDATA¥気象テータ¥解析雨量¥DATA¥ | TIFF                                                                                                    | F洋気乗庁向け_ArcGIS災害整理と解析¥A                                                                                                    | Radar_200907201630.tif                                                                                                    | true                                                                                                    | true                                                                                                    | false                                                                                                    | ×                                                                                                    |
| 洋GISDATA¥気象データ¥解析雨量¥DATA¥ | TIFF                                                                                                    | F洋気象庁向け_ArcGIS災害整理と解析¥A                                                                                                    | Radar_200907201700.tif                                                                                                    | true                                                                                                    | true                                                                                                    | false                                                                                                    |                                                                                                    |
| ¥GISDATA¥気象テータ¥解析雨量¥DATA¥ | TIFF                                                                                                    | F洋気象庁向け_ArcGIS災害整理と解析¥A                                                                                                    | Radar_200907201730.tif                                                                                                    | true                                                                                                    | true                                                                                                    | false                                                                                                    | ↑                                                                                                    |
| ¥GISDATA¥気象テータ¥解析雨量¥DATA¥ | TIFF                                                                                                    | F洋気象庁向け_ArcGIS災害整理と解析¥A                                                                                                    | Radar_200907201800.tif                                                                                                    | true                                                                                                    | true                                                                                                    | false                                                                                                    |                                                                                                    |
| 洋GISDATA¥気象データ¥解析雨量¥DATA¥ | TIFF                                                                                                    | F洋気象庁向け_ArcGIS災害整理と解析¥A                                                                                                    | Radar_200907201830.tif                                                                                                    | true                                                                                                    | true                                                                                                    | false                                                                                                    |                                                                                                    |
| 洋GISDATA¥気象データ¥解析雨量¥DATA¥ | TIFF                                                                                                    | F洋気象庁向け_ArcGIS災害整理と解析¥A                                                                                                    | Radar_200907201900.tif                                                                                                    | true                                                                                                    | true                                                                                                    | false                                                                                                    | +                                                                                                    |
| 洋GISDATA¥気象データ¥解析雨量¥DATA¥ | TIFF                                                                                                    | F洋気象庁向け_ArcGIS災害整理と解析¥A                                                                                                    | Radar_200907201930.tif                                                                                                    | true                                                                                                    | true                                                                                                    | false                                                                                                    |                                                                                                    |
| ¥GISDATA¥気象テータ¥解析雨量¥DATA¥ | TIFF                                                                                                    | F洋気象庁向け_ArcGIS災害整理と解析¥A                                                                                                    | Radar_200907202000.tif                                                                                                    | true                                                                                                    | true                                                                                                    | false                                                                                                    |                                                                                                    |
| 洋GISDATA¥気象テータ¥解析雨量¥DATA¥ | TIFF                                                                                                    | F洋氨象庁向け_ArcGIS災害整理と解析¥A                                                                                                    | Radar_200907202030.tif                                                                                                    | true                                                                                                    | true                                                                                                    | false                                                                                                    |                                                                                                    |
|                           | ¥GISDATA¥気象データ¥解析雨量¥DATA¥<br>¥GISDATA¥気象データ¥解析雨量¥DATA¥<br>¥GISDATA¥気象データ¥解析雨量¥DATA¥<br>¥GISDATA¥気象データ¥解析雨量¥DATA¥<br>¥GISDATA¥気象データ¥解析雨量¥DATA¥<br>¥GISDATA¥気象データ¥解析雨量¥DATA¥<br>¥GISDATA¥気象データ¥解析雨量¥DATA¥<br>¥GISDATA¥気象データ¥解析雨量¥DATA¥<br>¥GISDATA¥気象データ¥解析雨量¥DATA¥<br>¥GISDATA¥気象データ¥解析雨量¥DATA¥ | ¥GISDATA¥気象データ¥解析雨量¥DATA¥ TIFF<br>¥GISDATA¥気象データ¥解析雨量¥DATA¥ TIFF<br>¥GISDATA¥気象データ¥解析雨量¥DATA¥ TIFF<br>¥GISDATA¥気象データ¥解析雨量¥DATA¥ TIFF<br>¥GISDATA¥気象データ¥解析雨量¥DATA¥ TIFF<br>¥GISDATA¥気象データ¥解析雨量¥DATA¥ TIFF<br>¥GISDATA¥気象データ¥解析雨量¥DATA¥ TIFF<br>¥GISDATA¥気象データ¥解析雨量¥DATA¥ TIFF<br>¥GISDATA¥気象データ¥解析雨量¥DATA¥ TIFF<br>¥GISDATA¥気象データ¥解析雨量¥DATA¥ TIFF<br>¥GISDATA¥気象データ¥解析雨量¥DATA¥ TIFF | ¥GISDATA¥氨集データ¥解析雨量¥DATA¥     TIFF     F¥氨集庁向け_ArcGIS災害整理と解析¥A       ¥GISDATA¥氨集データ¥解析雨量¥DATA¥     TIFF     F¥氨集庁向け_ArcGIS災害整理と解析¥A       ¥GISDATA¥氨集データ¥解析雨量¥DATA¥     TIFF     F¥氨集庁向け_ArcGIS災害整理と解析¥A       ¥GISDATA¥氨集データ¥解析雨量¥DATA¥     TIFF     F¥氨集庁向け_ArcGIS災害整理と解析¥A       ¥GISDATA¥氨集データ¥解析雨量¥DATA¥     TIFF     F¥氨集庁向け_ArcGIS災害整理と解析¥A       ¥GISDATA¥氨集データ¥解析雨量¥DATA¥     TIFF     F¥氨集庁向け_ArcGIS災害整理と解析¥A       ¥GISDATA\$     TIFF     F¥氨集庁向け_ArcGIS災害整理と解析¥A       ¥GISDATA\$     YGS集     F」       ¥GISDATA\$     YGS集     F」       ¥GISDATA\$     YGS集     F」       ¥GISDATA\$     YGS集     F」       ¥GISDATA\$     YGS集     F」       ¥GISDATA\$     YGS集     F」       ¥GISDATA\$     YGS集     YGS集       ¥GISDATA\$     YGS集     F       ¥GISDATA\$     YGS集     YGS集       ¥GISDATA\$     YGS集     YGS集       ¥GISDATA\$     YGS集     YGS集       ¥GISDATA\$     YGS集     F       ¥GISDATA\$     YGS集     YGS集       ¥GISDATA\$     YGS集     YGS       ¥GISDATA\$     YGS     YGS       ¥GISDATA\$     YGS     YGS       ¥GISDATA\$     YGS     YGS       ¥GISDATA\$     YGS | ¥GISDATA¥氨象データ¥解析雨量¥DATA¥         TIFF         F¥氨象庁向け_ArcGIS災害整理と解析¥A         Radar_200907201600.tif           ¥GISDATA¥氨象データ¥解析雨量¥DATA¥         TIFF         F¥氨象庁向け_ArcGIS災害整理と解析¥A         Radar_200907201600.tif           ¥GISDATA¥氨象データ¥解析雨量¥DATA¥         TIFF         F¥氨象庁向け_ArcGIS災害整理と解析¥A         Radar_200907201630.tif           ¥GISDATA¥氨象データ¥解析雨量¥DATA¥         TIFF         F¥氨象庁向け_ArcGIS災害整理と解析¥A         Radar_200907201700.tif           ¥GISDATA¥氨象データ¥解析雨量¥DATA¥         TIFF         F¥氨象庁向け_ArcGIS災害整理と解析¥A         Radar_200907201700.tif           ¥GISDATA¥氨象データ¥解析雨量¥DATA¥         TIFF         F¥氨象庁向け_ArcGIS災害整理と解析¥A         Radar_200907201800.tif           ¥GISDATA\$< | ¥GISDATA¥氨象データ¥解析雨量¥DATA¥         TIFF         F¥氨象庁向け_ArcGIS災害整理と解析¥A         Radar_200907201600.tif         true           ¥GISDATA¥氨象データ¥解析雨量¥DATA¥         TIFF         F¥氨象庁向け_ArcGIS災害整理と解析¥A         Radar_200907201630.tif         true           ¥GISDATA¥氨象データ¥解析雨量¥DATA¥         TIFF         F¥氨象庁向け_ArcGIS災害整理と解析¥A         Radar_200907201630.tif         true           ¥GISDATA¥氨象データ¥解析雨量¥DATA¥         TIFF         F¥氨象庁向け_ArcGIS災害整理と解析¥A         Radar_200907201700.tif         true           ¥GISDATA¥氨象データ¥解析雨量¥DATA¥         TIFF         F¥氨象庁向け_ArcGIS災害整理と解析¥A         Radar_200907201700.tif         true           ¥GISDATA¥氨象データ¥解析雨量¥DATA¥         TIFF         F¥氨象庁向け_ArcGIS災害整理と解析¥A         Radar_200907201800.tif         true           ¥GISDATA¥氨象データ¥解析雨量¥DATA¥         TIFF         F¥氨象庁向け_ArcGIS災害整理と解析¥A         Radar_200907201800.tif         true           ¥GISDATA¥氨象データ¥解析雨量¥DATA¥         TIFF         F¥氨象庁向け_ArcGIS災害整理と解析¥A         Radar_200907201800.tif         true           ¥GISDATA¥氨象データ¥解析雨量¥DATA¥         TIFF         F¥氨象庁向け_ArcGIS災害整理と解析¥A         Radar_200907201900.tif         true           ¥GISDATA¥氨象子与¥解析雨量¥DATA¥         TIFF         F¥氨象庁向け_ArcGIS災害整理と解析¥A         Radar_200907201900.tif         true           ¥GISDATA¥氨象子与¥解析雨量¥DATA¥         TIFF         F¥氨象庁向け_ArcGIS災害整理と解析¥A         Radar_200907201900.tif         true <td>¥GISDATA¥気象データ¥解析雨量¥DATA¥TIFFF:¥気象庁向け_ArcGIS災害整理と解析¥ARadar_200907201600.tiftruetrue¥GISDATA¥気象データ¥解析雨量¥DATA¥TIFFF:¥気象庁向け_ArcGIS災害整理と解析¥ARadar_200907201630.tiftruetrue¥GISDATA¥気象データ¥解析雨量¥DATA¥TIFFF:¥気象庁向け_ArcGIS災害整理と解析¥ARadar_200907201700.tiftruetrue¥GISDATA¥気象データ¥解析雨量¥DATA¥TIFFF:¥気象庁向け_ArcGIS災害整理と解析¥ARadar_200907201700.tiftruetrue¥GISDATA¥気象データ¥解析雨量¥DATA¥TIFFF:¥気象庁向け_ArcGIS災害整理と解析¥ARadar_200907201700.tiftruetrue¥GISDATA¥気象データ¥解析雨量¥DATA¥TIFFF:¥気象庁向け_ArcGIS災害整理と解析¥ARadar_200907201800.tiftruetrue¥GISDATA¥気象データ¥解析雨量¥DATA¥TIFFF:¥気象庁向け_ArcGIS災害整理と解析¥ARadar_200907201800.tiftruetrue¥GISDATA¥気象データ¥解析雨量¥DATA¥TIFFF:¥気象庁向け_ArcGIS災害整理と解析¥ARadar_200907201800.tiftruetrue¥GISDATA¥気象データ¥解析雨量¥DATA¥TIFFF:¥気象庁向け_ArcGIS災害整理と解析¥ARadar_200907201900.tiftruetrue¥GISDATA¥気象データ¥解析雨量¥DATA¥TIFFF:¥気象庁向け_ArcGIS災害整理と解析¥ARadar_20090720190.tiftruetrue¥GISDATA¥気象データ¥解析雨量¥DATA¥TIFFF:¥気象庁向け_ArcGIS災害整理と解析¥ARadar_20090720190.tiftruetrue¥GISDATA¥気象テータ¥解析雨量¥DATA¥TIFFF:¥気象庁向け_ArcGIS災害整理と解析¥ARadar_20090720190.tiftruetrue¥GISDATA¥気象テータ¥解析雨量¥DATA¥TIFFF:¥気象庁向け_ArcGIS災害整理と解析¥ARadar_200907202000.tiftruetrue¥GISDATA¥気象テータ¥解析雨量¥DATA¥TIFFF:¥気象庁向け_ArcGIS災害整理と解析¥ARadar_200907202000.tiftruetrue</td> <td>¥GISDATA¥気象データ¥解析雨量¥DATA¥TIFFF.¥気象庁向け.ArcGIS災害整理と解析¥ARadar_200907201600.tiftruetruefalse¥GISDATA¥気象データ¥解析雨量¥DATA¥TIFFF.¥気象庁向け.ArcGIS災害整理と解析¥ARadar_200907201630.tiftruetruefalse¥GISDATA¥気象データ¥解析雨量¥DATA¥TIFFF.¥気象庁向け.ArcGIS災害整理と解析¥ARadar_200907201700.tiftruetruefalse¥GISDATA¥気象データ¥解析雨量¥DATA¥TIFFF.¥気象庁向け.ArcGIS災害整理と解析¥ARadar_200907201700.tiftruetruefalse¥GISDATA¥気象データ¥解析雨量¥DATA¥TIFFF.¥気象庁向け.ArcGIS災害整理と解析¥ARadar_200907201730.tiftruetruefalse¥GISDATA¥気象データ¥解析雨量¥DATA¥TIFFF.¥気象庁向け.ArcGIS災害整理と解析¥ARadar_200907201800.tiftruetruefalse¥GISDATA¥気象データ¥解析雨量¥DATA¥TIFFF.¥気象庁向け.ArcGIS災害整理と解析¥ARadar_200907201830.tiftruetruefalse¥GISDATA¥気象データ¥解析雨量¥DATA¥TIFFF.¥気象庁向け.ArcGIS災害整理と解析¥ARadar_20090720190.tiftruetruefalse¥GISDATA¥気象データ¥解析雨量¥DATA¥TIFFF.¥気象庁向け.ArcGIS災害整理と解析¥ARadar_200907201930.tiftruetruefalse¥GISDATA¥気象データ¥解析雨量¥DATA¥TIFFF.¥気象庁向け.ArcGIS災害整理と解析¥ARadar_200907201930.tiftruetruefalse¥GISDATA¥気象テータ¥解析雨量¥DATA¥TIFFF.¥気象庁向け.ArcGIS災害整理と解析¥ARadar_200907201930.tiftruetruefalse¥GISDATA¥気象テータ¥解析雨量¥DATA¥TIFFF.¥気象庁向け.ArcGIS災害整理と解析¥ARadar_200907202000.tiftruetruefalse¥GISDATA¥気象TIFFF.¥気象庁向け.ArcGIS災害整理と解析¥ARadar_200907202000.tiftrue<td< td=""></td<></td> | ¥GISDATA¥気象データ¥解析雨量¥DATA¥TIFFF:¥気象庁向け_ArcGIS災害整理と解析¥ARadar_200907201600.tiftruetrue¥GISDATA¥気象データ¥解析雨量¥DATA¥TIFFF:¥気象庁向け_ArcGIS災害整理と解析¥ARadar_200907201630.tiftruetrue¥GISDATA¥気象データ¥解析雨量¥DATA¥TIFFF:¥気象庁向け_ArcGIS災害整理と解析¥ARadar_200907201700.tiftruetrue¥GISDATA¥気象データ¥解析雨量¥DATA¥TIFFF:¥気象庁向け_ArcGIS災害整理と解析¥ARadar_200907201700.tiftruetrue¥GISDATA¥気象データ¥解析雨量¥DATA¥TIFFF:¥気象庁向け_ArcGIS災害整理と解析¥ARadar_200907201700.tiftruetrue¥GISDATA¥気象データ¥解析雨量¥DATA¥TIFFF:¥気象庁向け_ArcGIS災害整理と解析¥ARadar_200907201800.tiftruetrue¥GISDATA¥気象データ¥解析雨量¥DATA¥TIFFF:¥気象庁向け_ArcGIS災害整理と解析¥ARadar_200907201800.tiftruetrue¥GISDATA¥気象データ¥解析雨量¥DATA¥TIFFF:¥気象庁向け_ArcGIS災害整理と解析¥ARadar_200907201800.tiftruetrue¥GISDATA¥気象データ¥解析雨量¥DATA¥TIFFF:¥気象庁向け_ArcGIS災害整理と解析¥ARadar_200907201900.tiftruetrue¥GISDATA¥気象データ¥解析雨量¥DATA¥TIFFF:¥気象庁向け_ArcGIS災害整理と解析¥ARadar_20090720190.tiftruetrue¥GISDATA¥気象データ¥解析雨量¥DATA¥TIFFF:¥気象庁向け_ArcGIS災害整理と解析¥ARadar_20090720190.tiftruetrue¥GISDATA¥気象テータ¥解析雨量¥DATA¥TIFFF:¥気象庁向け_ArcGIS災害整理と解析¥ARadar_20090720190.tiftruetrue¥GISDATA¥気象テータ¥解析雨量¥DATA¥TIFFF:¥気象庁向け_ArcGIS災害整理と解析¥ARadar_200907202000.tiftruetrue¥GISDATA¥気象テータ¥解析雨量¥DATA¥TIFFF:¥気象庁向け_ArcGIS災害整理と解析¥ARadar_200907202000.tiftruetrue | ¥GISDATA¥気象データ¥解析雨量¥DATA¥TIFFF.¥気象庁向け.ArcGIS災害整理と解析¥ARadar_200907201600.tiftruetruefalse¥GISDATA¥気象データ¥解析雨量¥DATA¥TIFFF.¥気象庁向け.ArcGIS災害整理と解析¥ARadar_200907201630.tiftruetruefalse¥GISDATA¥気象データ¥解析雨量¥DATA¥TIFFF.¥気象庁向け.ArcGIS災害整理と解析¥ARadar_200907201700.tiftruetruefalse¥GISDATA¥気象データ¥解析雨量¥DATA¥TIFFF.¥気象庁向け.ArcGIS災害整理と解析¥ARadar_200907201700.tiftruetruefalse¥GISDATA¥気象データ¥解析雨量¥DATA¥TIFFF.¥気象庁向け.ArcGIS災害整理と解析¥ARadar_200907201730.tiftruetruefalse¥GISDATA¥気象データ¥解析雨量¥DATA¥TIFFF.¥気象庁向け.ArcGIS災害整理と解析¥ARadar_200907201800.tiftruetruefalse¥GISDATA¥気象データ¥解析雨量¥DATA¥TIFFF.¥気象庁向け.ArcGIS災害整理と解析¥ARadar_200907201830.tiftruetruefalse¥GISDATA¥気象データ¥解析雨量¥DATA¥TIFFF.¥気象庁向け.ArcGIS災害整理と解析¥ARadar_20090720190.tiftruetruefalse¥GISDATA¥気象データ¥解析雨量¥DATA¥TIFFF.¥気象庁向け.ArcGIS災害整理と解析¥ARadar_200907201930.tiftruetruefalse¥GISDATA¥気象データ¥解析雨量¥DATA¥TIFFF.¥気象庁向け.ArcGIS災害整理と解析¥ARadar_200907201930.tiftruetruefalse¥GISDATA¥気象テータ¥解析雨量¥DATA¥TIFFF.¥気象庁向け.ArcGIS災害整理と解析¥ARadar_200907201930.tiftruetruefalse¥GISDATA¥気象テータ¥解析雨量¥DATA¥TIFFF.¥気象庁向け.ArcGIS災害整理と解析¥ARadar_200907202000.tiftruetruefalse¥GISDATA¥気象TIFFF.¥気象庁向け.ArcGIS災害整理と解析¥ARadar_200907202000.tiftrue <td< td=""></td<> |

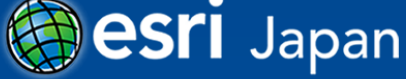

## データ整理(tifの場合)

ラスタ カタログの作成(Create Raster Catalog)
 [ArcToolBox]>[データ管理 ツール]>[ラスタ]>[ラスタ カタログの作成]

- ワークスペース→ラスタ カタログ(Workspace To Raster Catalog)
  - [ArcToolBox]>[データ管理 ツール]>[ラスタ]>[ラスタ カタロ グ]>[ワークスペース→ラスタ カタログ]

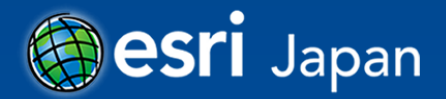

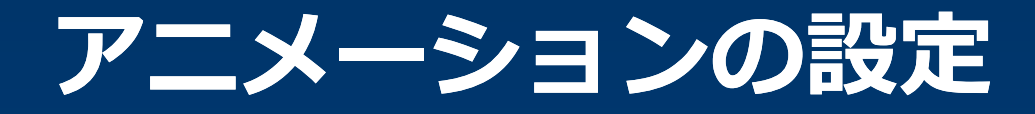

# ラスタカタログの追加 時系列用フィールドの追加

- 年月日時間になるような表記

#### YYYYMMDDhhmmssの表記

|   | OBJECTID | Shape * | Raster            | Name                   | TimeField    |
|---|----------|---------|-------------------|------------------------|--------------|
| Þ | 193      | Polygon | <raster></raster> | Radar_200907200900.tif | 200907200900 |
|   | 194      | Polygon | <raster></raster> | Radar_200907200930.tif | 200907200930 |
|   | 195      | Polygon | <raster></raster> | Radar_200907201000.tif | 200907201000 |
|   | 196      | Polygon | <raster></raster> | Radar_200907201030.tif | 200907201030 |
|   | 197      | Polygon | <raster></raster> | Radar_200907201100.tif | 200907201100 |
|   | 198      | Polygon | <raster></raster> | Radar_200907201130.tif | 200907201130 |
|   |          |         |                   |                        | <b>N</b>     |

#### シンボルの設定

- ラスタカタログでも[追加]ボタンで分類や個別値を設定可能

20000720 26

| ──般   ソース   表示   カラ・              | -補正 シンボル 選択 フィールド                               | フィルタ設定 ラベル 属性の結合とリレート               | 時間    |
|-----------------------------------|-------------------------------------------------|-------------------------------------|-------|
| 表示( <u>A</u> ):                   | クラスにグループ化されたラスタ値を                               | 描画します。                              |       |
| RGB コンポジット<br>カラーマップ<br>分判<br>個別値 | クラス( <u>C</u> ): 10 - 「<br>カラー ランプ( <u>R</u> ): | 手動                                  | 分類(⊻) |
|                                   | シンボ… 範囲<br>0.40000006 - 1                       | ラベル<br>0.40000006 - 1               |       |
|                                   | 1 - 3<br>3 - 5                                  | 1.000000001 - 3<br>3.000000001 - 5  | E     |
| <u>追加(D)</u>                      | 5 - 10                                          | 5.00000001 - 10                     |       |
| 除(⊻)                              |                                                 | 10.0000001 - 20<br>20.00000001 - 30 |       |

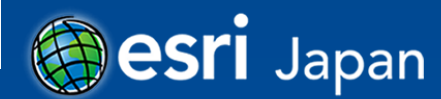

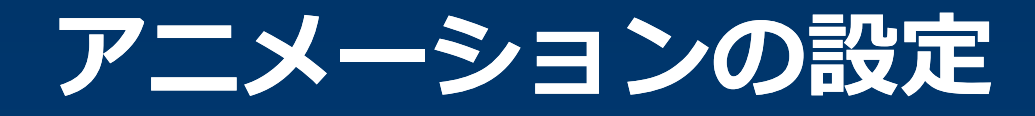

#### レイヤプロパティの時間タブの設定

| 一般  | ソース                                                         | 表示               | カラー補正   | シンボル                     | 選択      | フィールド | フィルタ設定 | ラベル      | 属性の結合とリレート  | 時間           |    |  |
|-----|-------------------------------------------------------------|------------------|---------|--------------------------|---------|-------|--------|----------|-------------|--------------|----|--|
| V ( | ▼このレイヤで時間を有効にする                                             |                  |         |                          |         |       |        |          |             |              |    |  |
| 時間  | 時間プロパティー                                                    |                  |         |                          |         |       |        |          |             |              |    |  |
|     | レイヤ時間                                                       | <b>郢(丁):</b>     | 1       | 各フィーチャに 1 つの時間フィールドがあります |         |       |        |          |             |              |    |  |
|     |                                                             |                  |         |                          |         |       |        |          |             |              |    |  |
|     | 時間フィールド(T): TimeField ・ サンプル: '200907200900'                |                  |         |                          |         |       |        |          |             |              |    |  |
|     | ー 選択したフィールドにはインデックスが設定されていません。パフォーマンスを向上させるためにフィールドにインデックスを |                  |         |                          |         |       |        |          |             | ィールドにインデックスを |    |  |
|     | フィールド                                                       | 形式:              |         |                          |         |       |        |          |             |              |    |  |
|     |                                                             |                  |         |                          |         |       |        |          |             |              |    |  |
|     | 時間ステッ                                                       | プの間隔             | §(]): 8 | 00                       | 84      | 間     |        | -        |             |              |    |  |
|     | レイヤの時                                                       | 111111111        | 21      | 09/07/20 9               | 9:00:00 | ~     | -      | 2009/07. | /26 8:30:00 |              | 計算 |  |
|     | ──データが頻繁に変化するため時間範囲を自動的に計算                                  |                  |         |                          |         |       |        |          |             |              |    |  |
| 一高周 | 高度な設定                                                       |                  |         |                          |         |       |        |          |             |              |    |  |
|     | ቃብሌ ゾー                                                      | -ン(Z):           | 73      | [なし <b>▼</b> ]           |         |       |        |          |             |              |    |  |
|     |                                                             |                  |         |                          |         |       |        |          |             |              |    |  |
|     | 時間オフセ                                                       | 2ット( <u>O</u> ): | 0       | 0.00 年                   |         |       |        |          |             |              |    |  |
|     | 🔲 データ                                                       | を累積表             | 示       |                          |         |       |        |          |             |              |    |  |

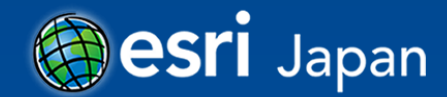

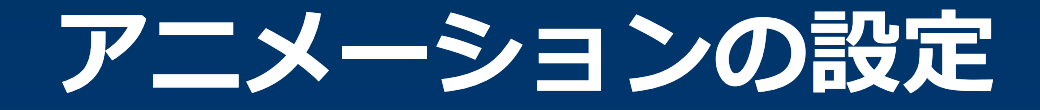

# タイム スライダの設定 タイム スライダウィンドウは で開く

| タイム スライダ                     |                        |
|------------------------------|------------------------|
| 2009/07/21 8:30:00 ~ 2009/07 | 7/21 9:00:00           |
|                              |                        |
| 2009/07/20 9:00:00           | 2009/07/26 8:30:00 >>> |

#### - オプション設定で時間ステップ等の細かい設定

| UTC+09:00) 大阪、札幌、東京 <コンピュータのタイム ソーン> ▼<br>]サマータイムの変更に合わせて調整 |
|-------------------------------------------------------------|
| 5 時間 マ デフォルトに戻す                                             |
| 5 時間                                                        |
| デフォルト>                                                      |
| ない> ・                                                       |
|                                                             |

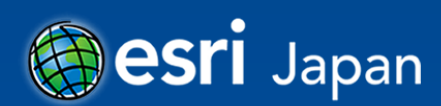

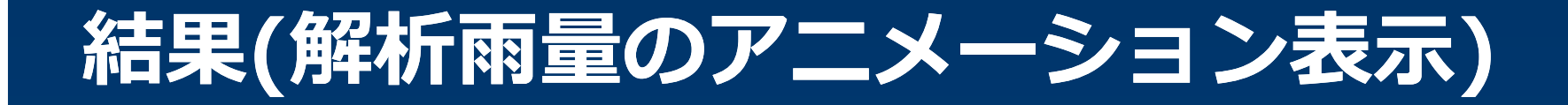

#### • デモンストレーション

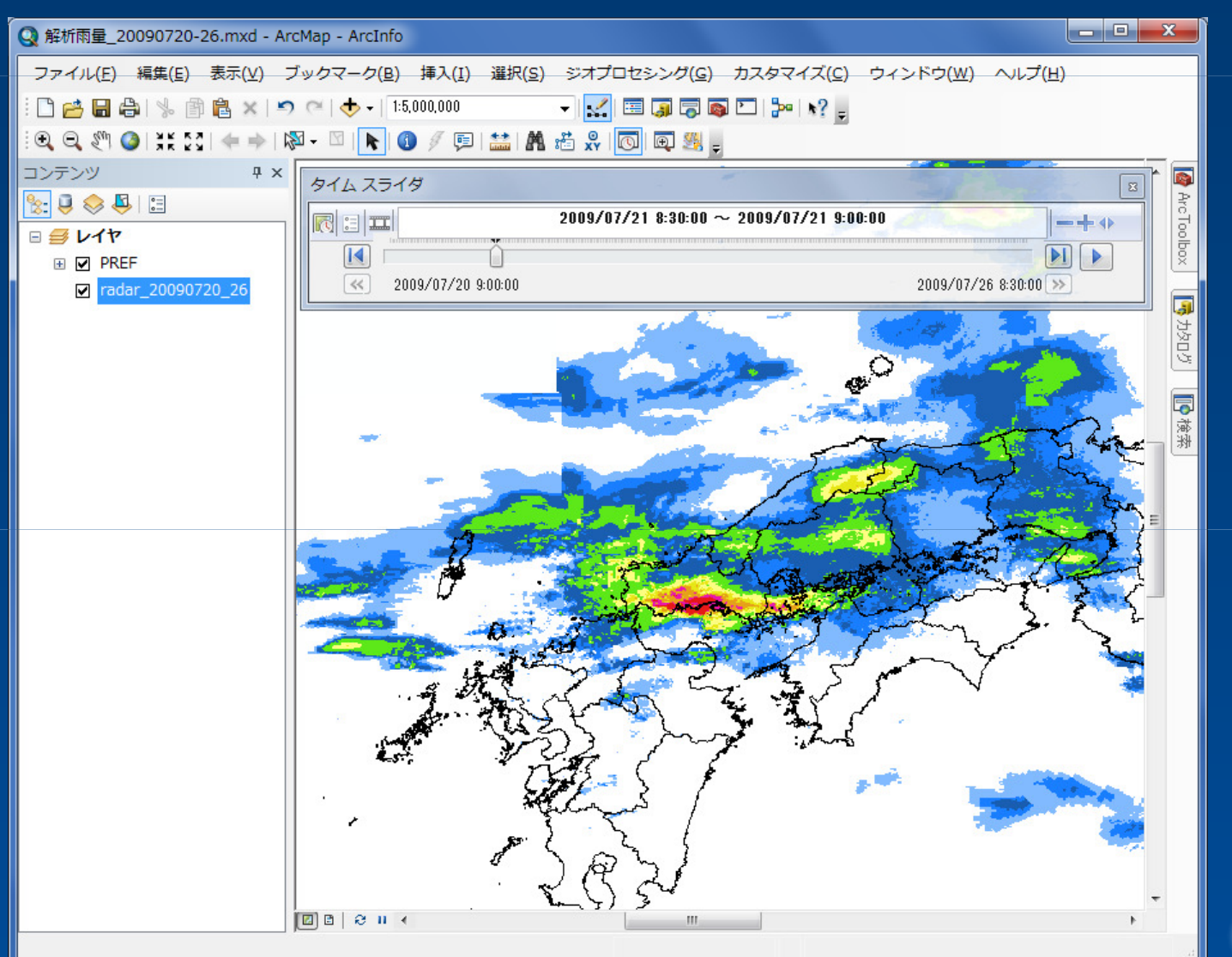

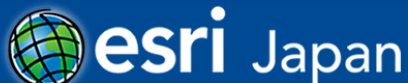

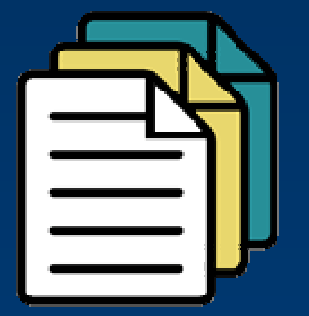

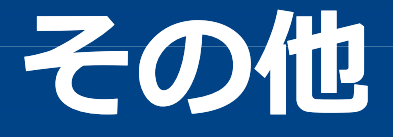

#### GISにインポート可能な形式でのデータ提供の例

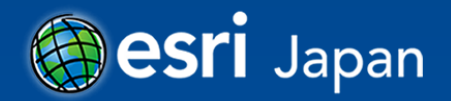

### **NOAA National Weather Data**

#### • GISにインポート可能なさまざまな形式で提供

- KML
- シェープファイル
- 幾何補正済みイメージ/ウェブサービス

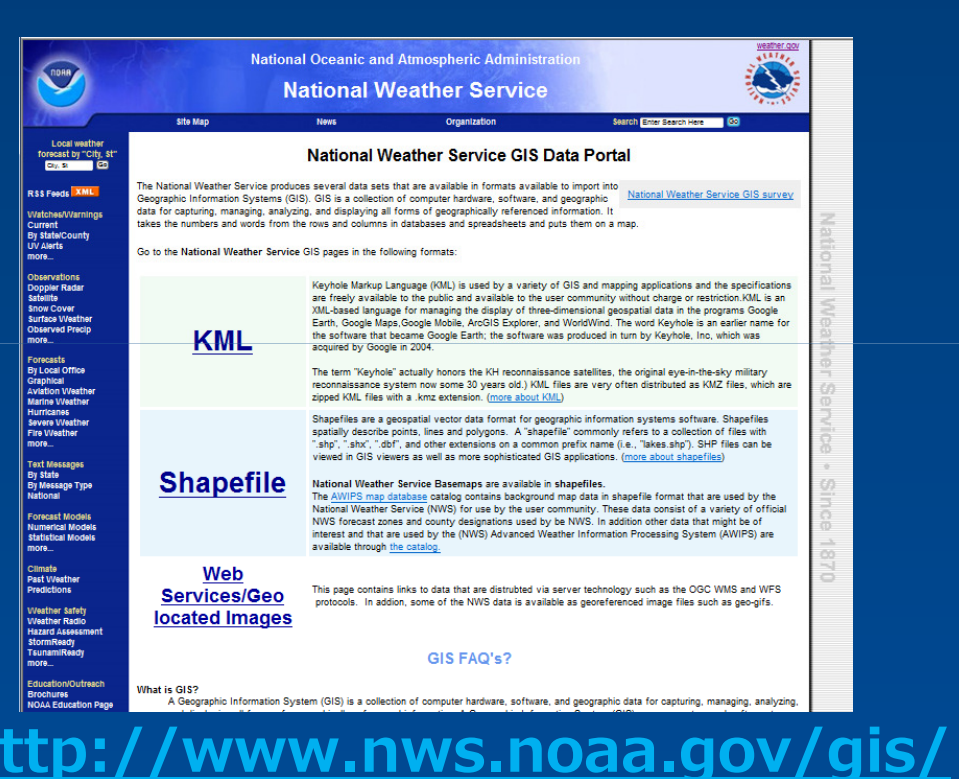

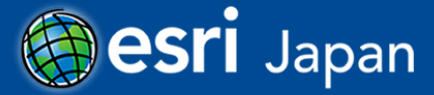

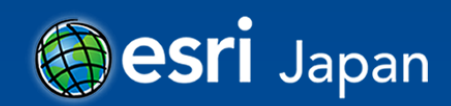

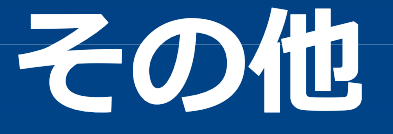

# 気象分野で使われることが多いGRIB2, NetCDF について

## NDFDとGRIB2ライブラリ

National Digital Forecast Database

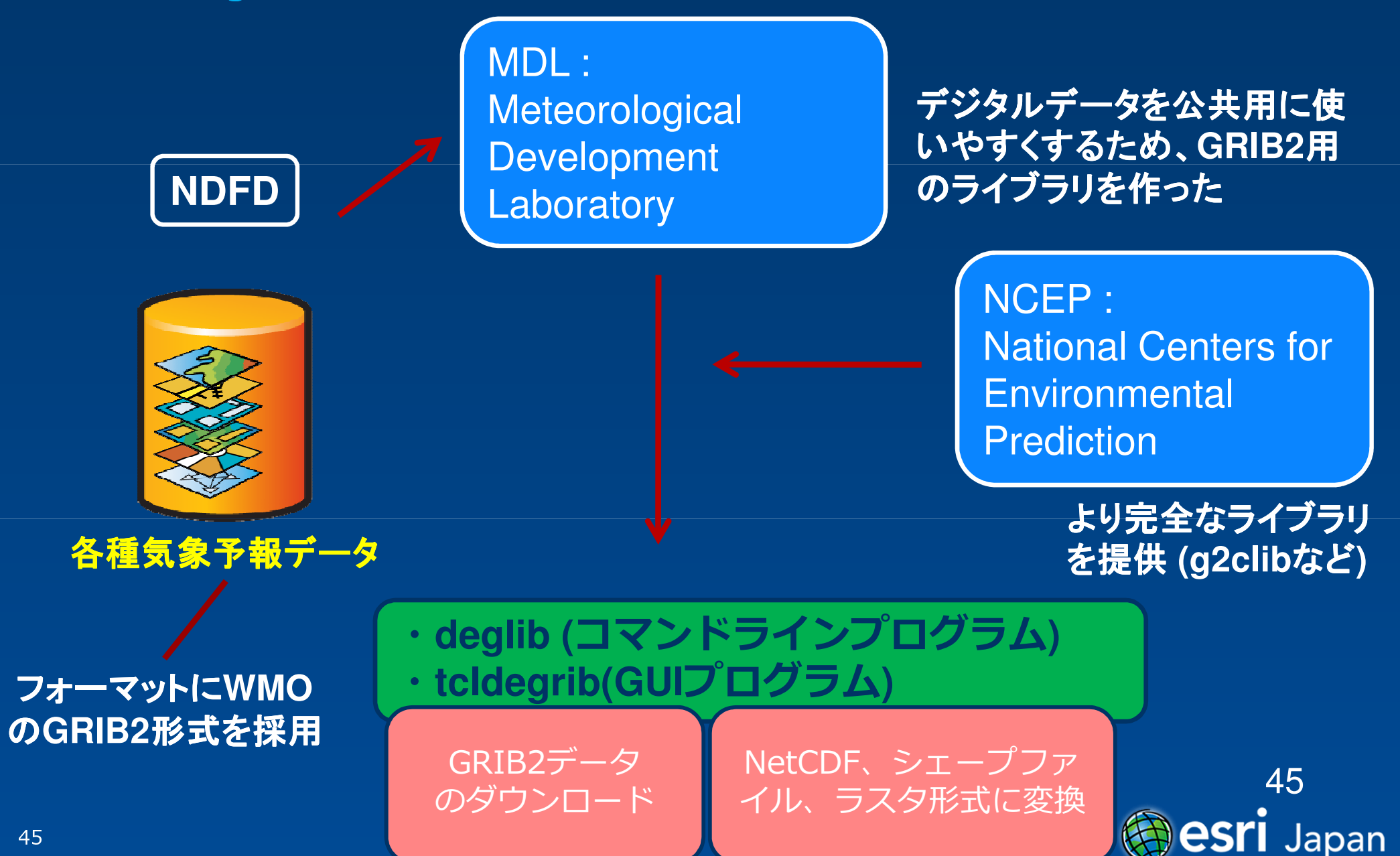

## Degrib(NDFC GRIB2 Decoder)

| TORR                                                                             | NOAA / NWS's Meteorological Development Laboratory                                        |                                                                                                    |                                                                                                    |                                                                                        |                                                                                                    |                                                                                                    | * ATAT   | <u> </u>                                                                                                    |  |
|----------------------------------------------------------------------------------|-------------------------------------------------------------------------------------------|----------------------------------------------------------------------------------------------------|----------------------------------------------------------------------------------------------------|----------------------------------------------------------------------------------------|----------------------------------------------------------------------------------------------------|----------------------------------------------------------------------------------------------------|----------|----------------------------------------------------------------------------------------------------|--|
|                                                                                  | \min Deg                                                                                  | rib (NDFD GR                                                                                                    | B2 Decoder                                                                                                    |                                                                                        |                                                                                                    |                                                                                                    |          |                                                                                                    |  |
| Aller                                                                            | NDFD Home                                                                                 | Verification                                                                                                    | News                                                                                                    | Organization                                                                           | Search                                                                                                    | O NWS O All                                                                                                    |          |                                                                                                    |  |
| Local forecast by<br>"City, St"                                                  |                                                                                           | About the N                                                                                                    | IDFD GRIB2 Decor                                                                                                    | der                                                                                    |                                                                                                    |                                                                                                    |          |                                                                                                    |  |
| City, St Go<br>About<br>Purpose                                                  | The National<br>Weather Sen<br>maximum ter<br>GRIB2 file. F                               | Digital Forecast Database (N<br>vice (NWS) to provide forecas<br>mperature) on a seamless gr<br>for more information about ho                                               | NDFD) is a database put to<br>its of sensible weather ele<br>rid. The NDFD is currently<br>ow and why the NDFD wa                                      | ogether by the Nati<br>ements (e.g., clou<br>/ given out to the p<br>s created, please | ional<br>7% tkdegrib: NDFD GR<br>Eile Help                                                                                                    | IB2 Decoder & Download Pr                                                                                                    | rogram   |                                                                                                    |  |
| Screen Shots                                                                     | NDFD Home<br>GRIB2 is the                                                                 | page<br>second version of the World<br>widded data It is described in                                                                                                    | Meterological Organizatio                                                                                                    | n's (WMO) standa                                                                       | Download   tals  <br>Datasets<br>Datasets<br>Download D<br>Download   tals  <br>Download   tals  <br>Download   tals | igital Forecast Database)<br>ays 17 hrs old                                                                                                    | -        | Message Window<br>Welcome to the NDFD Data Decoder & Download Program                                                                                                    |  |
| Compile Windows<br>Compile Unix<br>Testing                                       | "web friendly"<br>• click I                                                               | "versions, either:                                                                                                    | I Centers for Environment                                                                                                    | tal Prediction (NC                                                                     | Puerto Rico :: Need to Download     Puerto Rico :: Need to Download     Guam :: Need to Download     Alaska :: Need to Download                                                                                                    |                                                                                                    |          | 1 o Download data.<br>1. Highlight a file or a folder on the left that has files in it<br>2. Press 'Download'<br>3. Optional: press 'Generate Images'<br><br>To Convert (Decode) data:                                                                        |  |
| Versions<br>Registration<br>Download<br>Release Notes<br>Change History<br>To Do | Comp<br>The problem<br>was to use th<br>specification<br>valid date tim<br>digital data e | when the NDFD first came on the NDFD first came on the RIB2 library. This requires to decipher the "meta" data the, etc). This defeated the ories asy to use by the public. | a notes and regulations.)<br>but, was that the only way t<br>ad the user to write code, a<br>(e.g., variable type, variab<br>ginal purpose of the NDFI | to decode a GRIB<br>and then refer to t<br>le unit, reference<br>D which was to m      | North Hemispr     North Hemispr     North Hemispr     Pacific North \     Pacific North \     Pacific South'     Pacific South'     Pacific S                                                                                                    | ere (AWIPS 227):: Need to Downl<br>Jcean :: Need to Download<br>West :: Need to Download<br>ites :: Need to Download<br>ites :: Need to Download<br>kies :: Need to Download<br>is :: Need to Download<br>is :: Need to Download | lioad    | 1. On the GIS Tab, browse for the file     2. Double click to populate the middle windows     3. Hightlight the message to convert     4. Press Recommend for a reasonable output filename     5. Select output file type     6. Press "Generate File" button |  |
| Documentation<br>Man Pages<br>Tutorial                                           | To resolve th<br>library. The c                                                           | is the Meteorological Develop<br>Iriver, known as "degrib" (aka                                                                                                    | oment Laboratory (MDL) cr<br>I "NDFD GRIB2 decoder"),                                                                                                  | reated a driver for<br>, was originally de                                             |                                                                                                    | s :: Need to Download<br>ppi Valley :: Need to Download<br>ippi Valley :: Need to Download<br>issippi Valley :: Need to Download                                                                                                 |          |                                                                                                    |  |
| Appendix<br>Links<br>NDFD FAQ<br>Degrib FAQ                                      | sourc<br>a moi<br>contir<br>libran                                                        | e code available to users. Si<br>re complete GRIB2 library. Si<br>rued to maintain the degrib d <sup>a</sup><br>y.                                                          | ince the time that NDFD ca<br>ince people were familiar<br>river program, but has trar                                                                 | ame out, NCEP h<br>with the degrib dr<br>nsitioned to using                            | Eastern Great      Eastern Great      Gouth East :: N      Mid Atlantic ::      Custom :: Nee                                                                                                    | Lakes :: Need to Download<br>ieed to Download<br>leed to Download<br>Need to Download<br>d to Download                                                                                                    |          |                                                                                                    |  |
| NDFD / NDGD<br>Data Locations<br>Custom Grids<br>NDFD & Weather                  | 2. Be ab<br>ASCII<br>conju                                                                | le to convert from GRIB2 to s<br>comma sepearated files (.cs<br>inction with GrADS, ESRI ArcC                                                                               | elected file formats such a<br>sv), NetCDF files, and bina<br>3IS, or ESRI ArcView 3 + S                                                               | as ESRI shapefile<br>ary float files (.flt) (<br>spatial Analyst exte                  | DGD (National D                                                                                                    | igital Guidance Database)                                                                                                    | •        |                                                                                                    |  |
|                                                                                  |                                                                                           |                                                                                                    |                                                                                                    |                                                                                        |                                                                                                    | Download by ftp                                                                                                    | Download | 100 %                                                                                                    |  |
|                                                                                  |                                                                                           |                                                                                                    |                                                                                                    |                                                                                        |                                                                                                    |                                                                                                    |          |                                                                                                    |  |

#### http://slosh.nws.noaa.gov/degrib2/

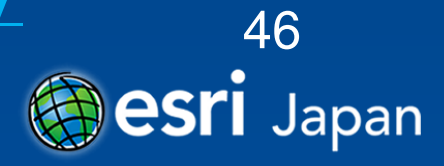

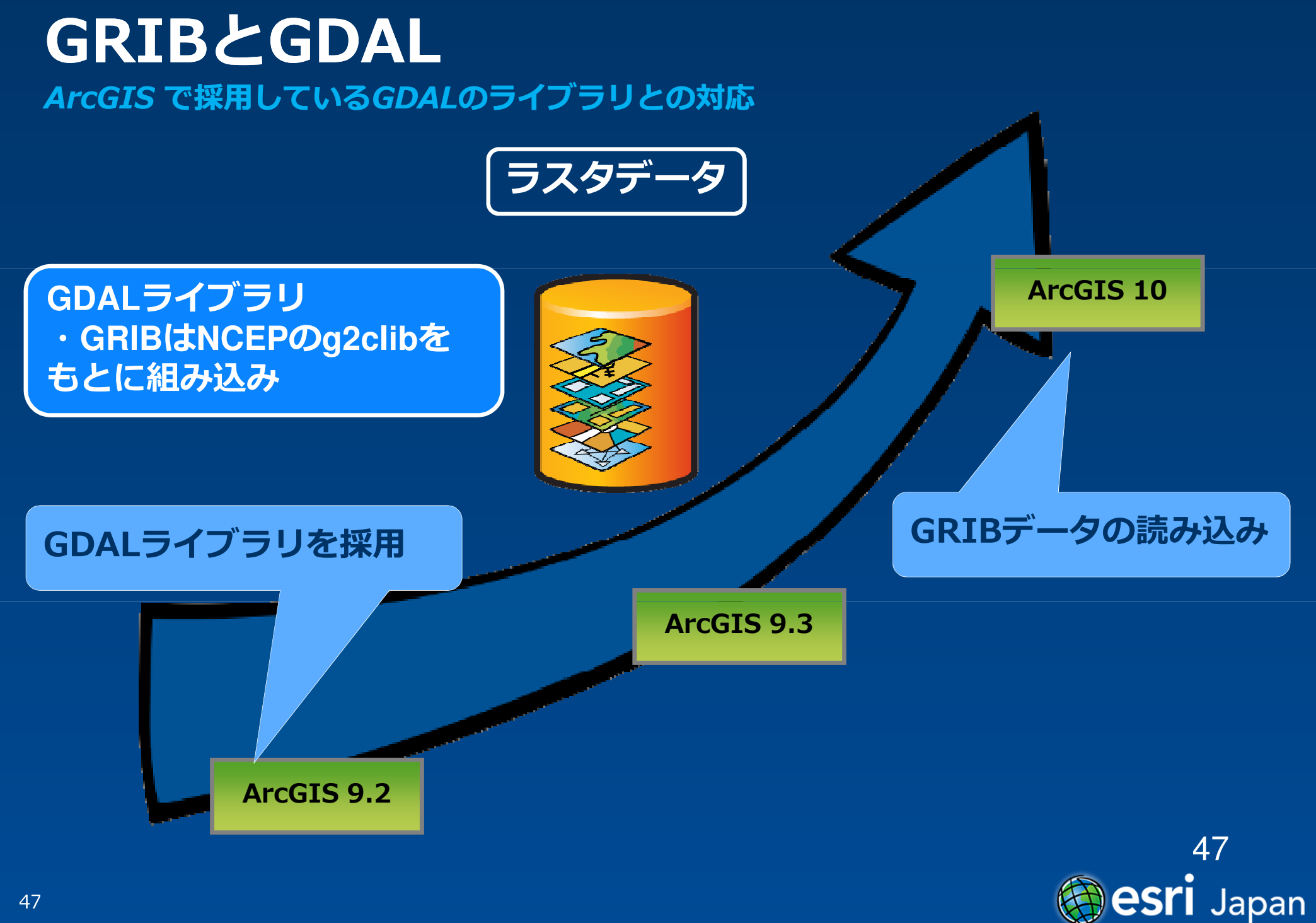

## 海外のソフトで気象庁データが読めるか?

- 気象庁の配信データでもGRIB2形式を採用しているが、
   独自に拡張している部分があるため、読み込むことができないものがほとんど
- 海外のdegribライブラリを使って読みこみ可能なデータ もあるようだ
  - 手元にサンプルとしてあった沿岸波浪数値予報モデルはdegribで 読むことができた

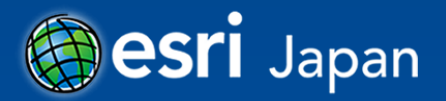

### **NetCDF**

- 気象や海洋分野で多く使われているデータフォーマット
- Unidataのサイトで、データ、ソフトウェア、ライブラリ を提供している

http://www.unidata.ucar.edu/

- 国内では、気象庁のMSM, RSMデータは京都大学に NetCDFに変換されたものがある(教育研究機関向け)
- MPバンドレーダもNetCDF形式
- ArcGISではバージョン9.2からNetCDFの変換ツールを 提供

🗟 マルチディメンション ツール

… 🔨 NetCDF テーブル ビューの作成(Make NetCDF Table View)

… 🔨 NetCDF フィーチャ レイヤの作成(Make NetCDF Feature Layer)

- … 🔨 NetCDF ラスタ レイヤの作成(Make NetCDF Raster Layer)
- ✓ テーブル → NetCDF (Table to NetCDF)
- 🔨 ディメンションで選択(Select by Dimension)
- ベ フィーチャ → NetCDF (Feature to NetCDF)
- ラスタ → NetCDF (Raster to NetCDF)

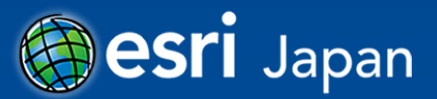

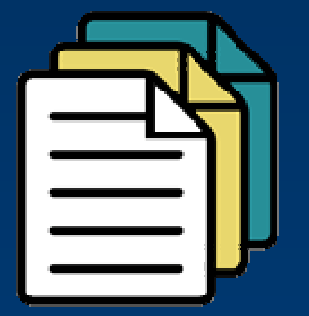

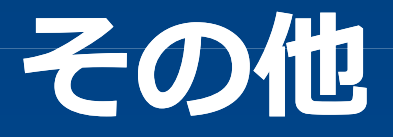

### 気象データを使ったサンプルアプリケーション

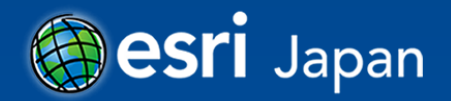

## ArcGIS Server とは 位置情報コンテンツを共有するためのプラットフォーム

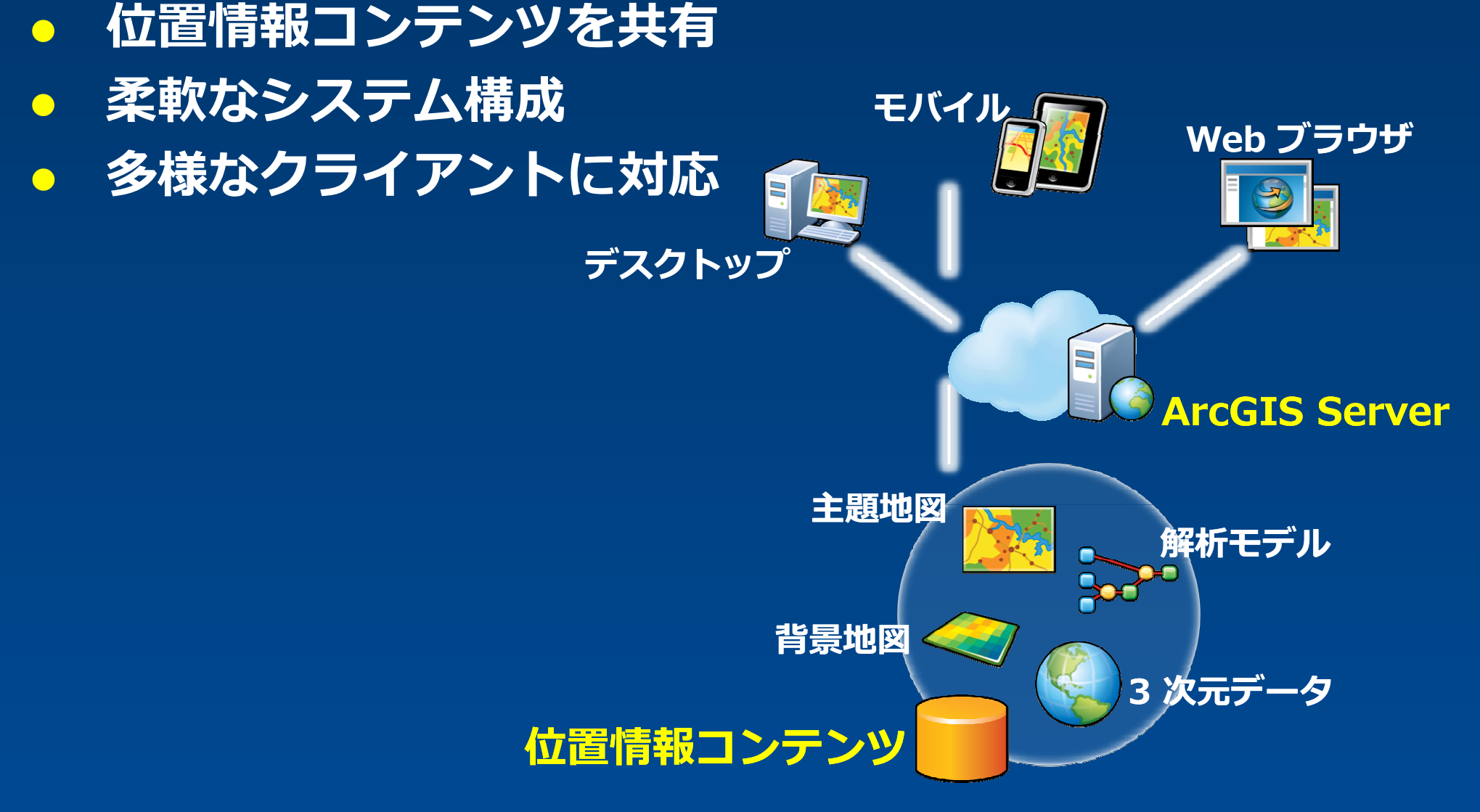

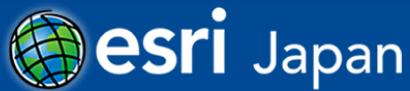

## デモンストレーション(ArcGIS Server)

#### • 台風情報の検索機能

- ・ 台風情報の時系列表示機能
- 解析雨量データの表示機能 (気象データ変換ツールで変換したデータ)

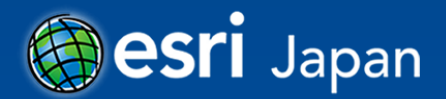

## 台風情報検索Webアプリケーション

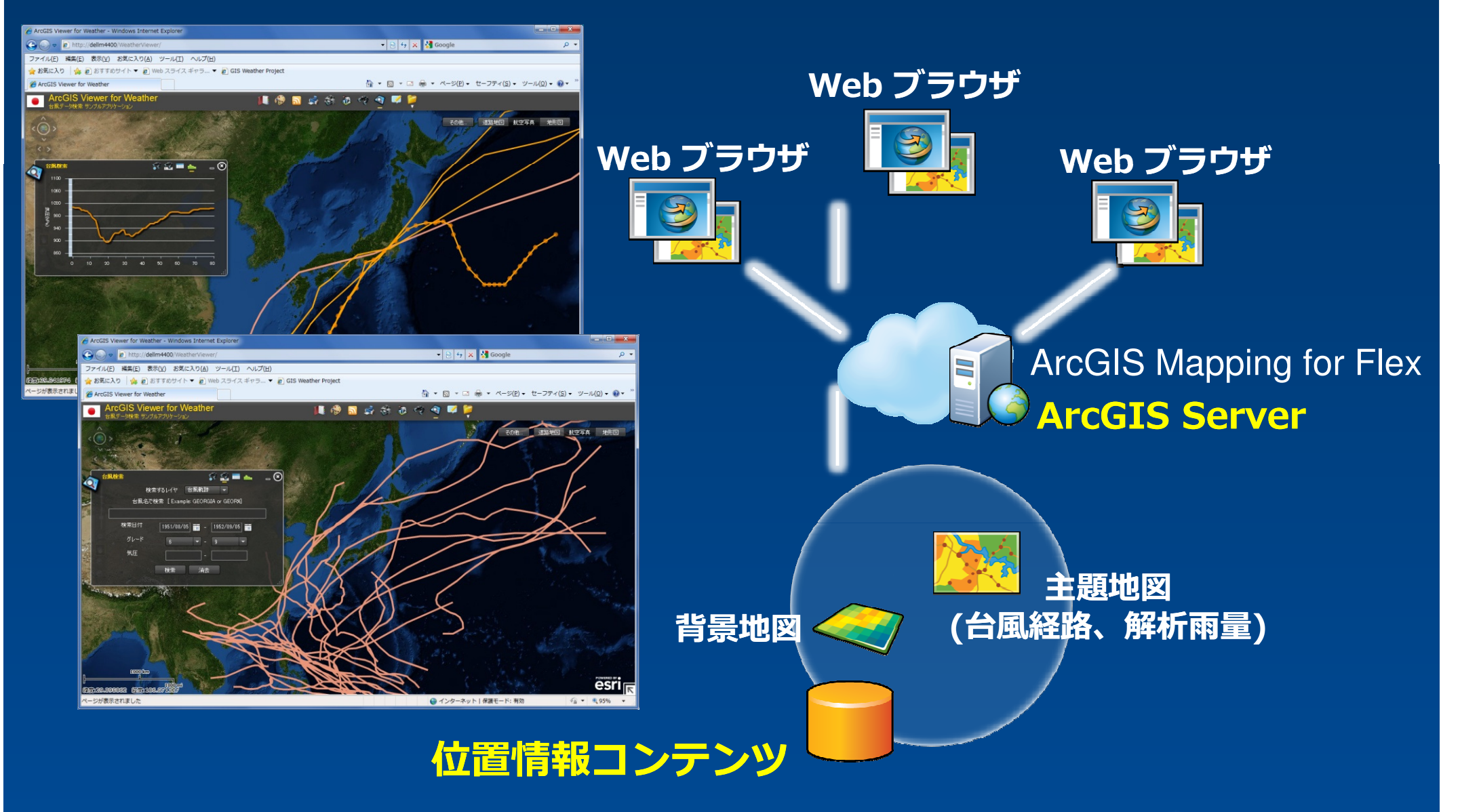

![](_page_52_Picture_2.jpeg)

## ご静聴ありがとうございました

![](_page_53_Picture_1.jpeg)